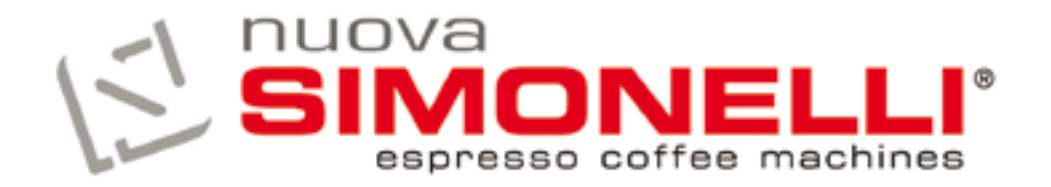

# TALENTO

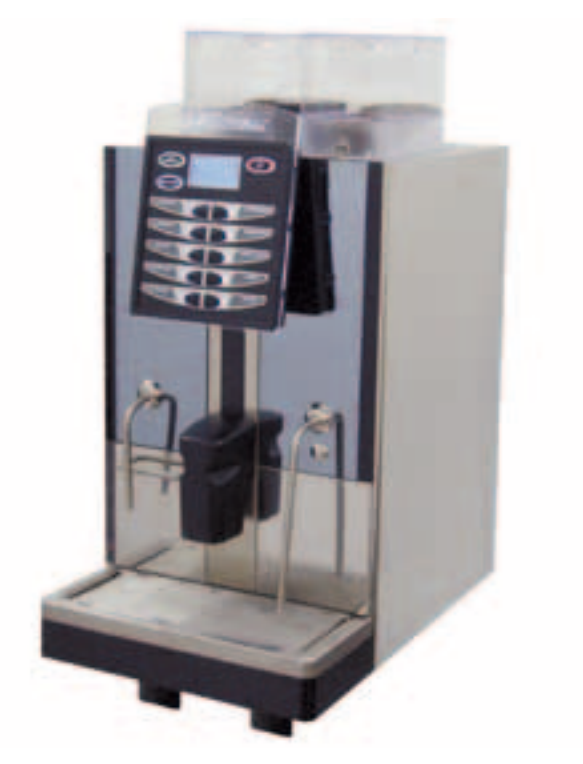

## LIBRETTO ISTRUZIONI USER HANDBOOK

## DICHIARAZIONE DI CONFORMITÀ CE EC DECLARATION OF CONFORMITY CE nuova simonelli expressa coffee muchboes Via M. D'Antegians, 6 - 62031 Beforte del Chierti (MC) dichiariano, sotto la nostra responsabilità, che il prodotto: dedaw under our supersability that the product: MACCHINE PER CAFFE' ESPRESSO MODELLO: TALENTO ESPRESSO COFFEE MACHINES MODELS: TALENTO al quale si riferisce questa dichiarazione, è costruito in conformità alle disposizioni: to which this declaration relates, Jollowing the provisions of the Directions: EN 60335-2-75:2004 + A1:2005 + A11:2006 in combination with EN 60335-1:2002 + A1:2004 + A11:2004 + A12:2006 + A2:2006 EN 50366:2003 + A1:2006 ed é conforme alle direttive following the provisions of the Directions 2006 / 95 / CE. Low Voltage 2004/108/CE (EMC)

nuova simonelli 3,2,4

Education (Ottavi Namila)

data: Settembre 2009 September 2009

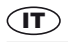

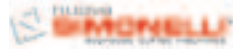

#### Complimenti,

con l'acquisto del modello TALENTO lei ha fatto un'ottima scelta.

Lei, infatti, ora ha a disposizione non un semplice distributore di caffè, ma una vera e propria macchina per caffè espresso completamente automatica ed interamente gestita da un microprocessore. Questo vuol dire estrema affidabilità e facilità di utilizzo. Siamo certi che il nostro modello **TALENTO** accrescerà la fiducia verso la **Nuova Simonelli** e Lei certamente consiglierà ad altri l'acquisto di questa macchina per caffè, dal momento che il modello **TALENTO** è stato scelto per aumentare la redditività del servizio caffetteria ottimizzando al massimo i costi di esercizio. Questa macchina è stata costruita seguendo le direttive CEE 89/392, CEE 89/336, CEE 73/23, CEE 89/109 e successive modifiche.

Cordialmente

#### Nuova Simonelli S.p.a.

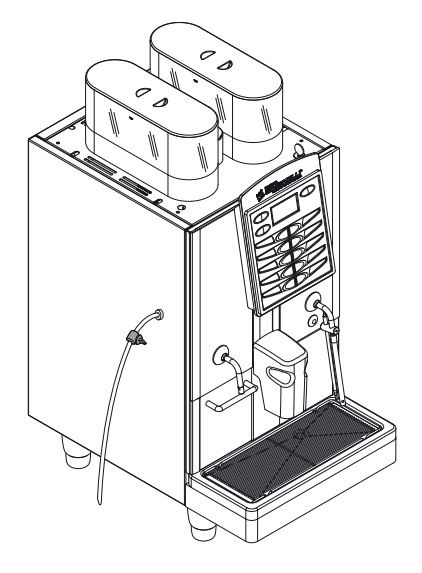

## **CARATTERISTICHE TECNICHE**

| PESO NETTO   | 65 Kg                   | 143.3 lb                          |
|--------------|-------------------------|-----------------------------------|
| PESO LORDO   | 74 Kg                   | 163.1 lb                          |
| POT. TERMICA | 6000 W -<br>3000W       | 6000 W -<br>3000W                 |
| DIMENSIONI   | <b>A</b> 400 mm         | A 15.748 inc                      |
|              | <b>B</b> 607 mm         | <b>B</b> 23.897 inc               |
|              | <b>C</b> 844 mm         | <b>C</b> 33.228 inc               |
|              | <b>D</b> 154 mm         | <b>D</b> 6.063 inc                |
|              | E 41,5 mm -<br>141,5 mm | <b>E</b> 1.634 inc -<br>5.571 inc |

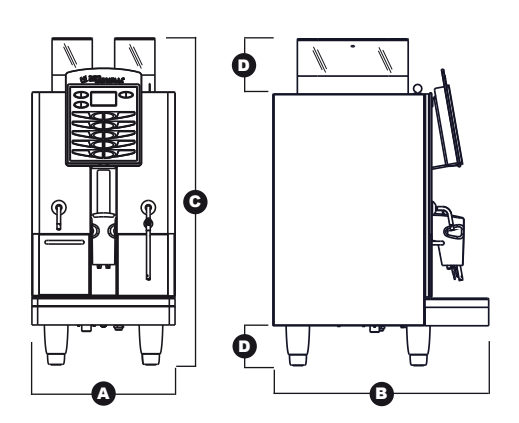

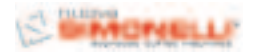

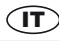

## INDICE

|     | CARATTERISTICHE TECNICHE 1            |
|-----|---------------------------------------|
|     |                                       |
| 1.  | DESCRIZIONE 3                         |
|     |                                       |
| 4.4 | DESCRIZIONE TASTIERA                  |
|     | (Configurazione standard)             |
|     | (comigurazione standard)              |
| 2   | PRESCRIZIONI DI SICUREZZA 5           |
|     |                                       |
| ~   |                                       |
| 5.  | IRASPORTO E                           |
|     | MOVIMENTAZIONE8                       |
| 3.1 | IDENTIFICAZIONE MACCHINA8             |
| 3.2 | TRASPORTO8                            |
| 3.3 | MOVIMENTAZIONE                        |
|     |                                       |
| 4.  | INSTALLAZIONE E                       |
|     | OPERAZIONI PRELIMINARI                |
| 4.1 | INSTALLAZIONE MACCHINA                |
| 4.2 | RIEMPIMENTO CONTENITORE CAFFE'        |
| 4.3 | ACCENSIONE MACCHINA                   |
| 4.4 | SPEGNIMENTO MACCHINA                  |
|     |                                       |
| E   |                                       |
| э.  | REGULAZIONI DEL                       |
|     | TECNICO QUALIFICATO11                 |
| 5.1 | REGOLAZIONE DEL GRADO DI MACINATURA11 |
| 5.2 | REGOLAZIONE ARIA CAPPUCCINATORE11     |
| 5.3 | REGOLAZIONE FLUSSO DEL LATTE          |
|     | (Regolazione Temperatura)11           |
|     |                                       |
| 6.  | UTILIZZO12                            |
| 6.1 | EROGAZIONE DECAFFEINATO12             |
| 6.2 | EROGAZIONE DOSE DOPPIA12              |
| 6.3 | UTILIZZO MACININO SINISTRO12          |
|     |                                       |
| 7.  | PROGRAMMAZIONE                        |
| 7.1 | ENTRATA IN PROGRAMMAZIONE             |
| 7.2 | PROGRAMMAZIONE MODALITÁ UTENTE        |
| 7.3 | PROGRAMMAZIONE MODALITÁ TECNICO13     |
|     |                                       |
| 8   | FUNZIONI SPECIALI                     |
| 91  |                                       |
|     | IARAI UKE MAUUTINA                    |
| 0.1 | REJEI DAIA                            |
| 0.2 |                                       |
| 0.J | TEST DESISTENZE E MOTODI              |
| 0.4 | TEST RESISTENZE E MUTURI              |
|     |                                       |

| 9.  | PULIZIA E MANUTENZIONE25              |
|-----|---------------------------------------|
| 9.1 | PULIZIA DELLA CARROZZERIA25           |
| 9.2 | PULIZIA DEL GRUPPO EROGATORE          |
|     | E CAPPUCCINATORE                      |
| 9.3 | PULIZIA DEL CONTENITORE E DEL         |
|     | CONVOGLIATORE DEL CAFFE'              |
| 9.4 | PULIZIA DELLA LANCIA VAPORE27         |
| 9.5 | PULIZIA DELLA GRIGLIA                 |
|     | CONTENITORE RACCOGLIGOCCE             |
| 9.6 | PULIZIA DEL CONTENITORE               |
|     | RACCOGLIGOCCE                         |
| 9.7 | PULIZIA GUARNIZIONE GRUPPO27          |
| 9.8 | PULIZIA CAPPUCCINATORE                |
| 10. | TABELLA DATI<br>IMPOSTAZIONI STANDARD |
| 11. | MESSAGGI<br>FUNZIONI MACCHINA30       |
|     | IMPIANTO IDRAULICO64                  |
|     | IMPIANTO ELETTRICO66                  |

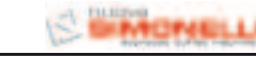

## 1. DESCRIZIONE

IT

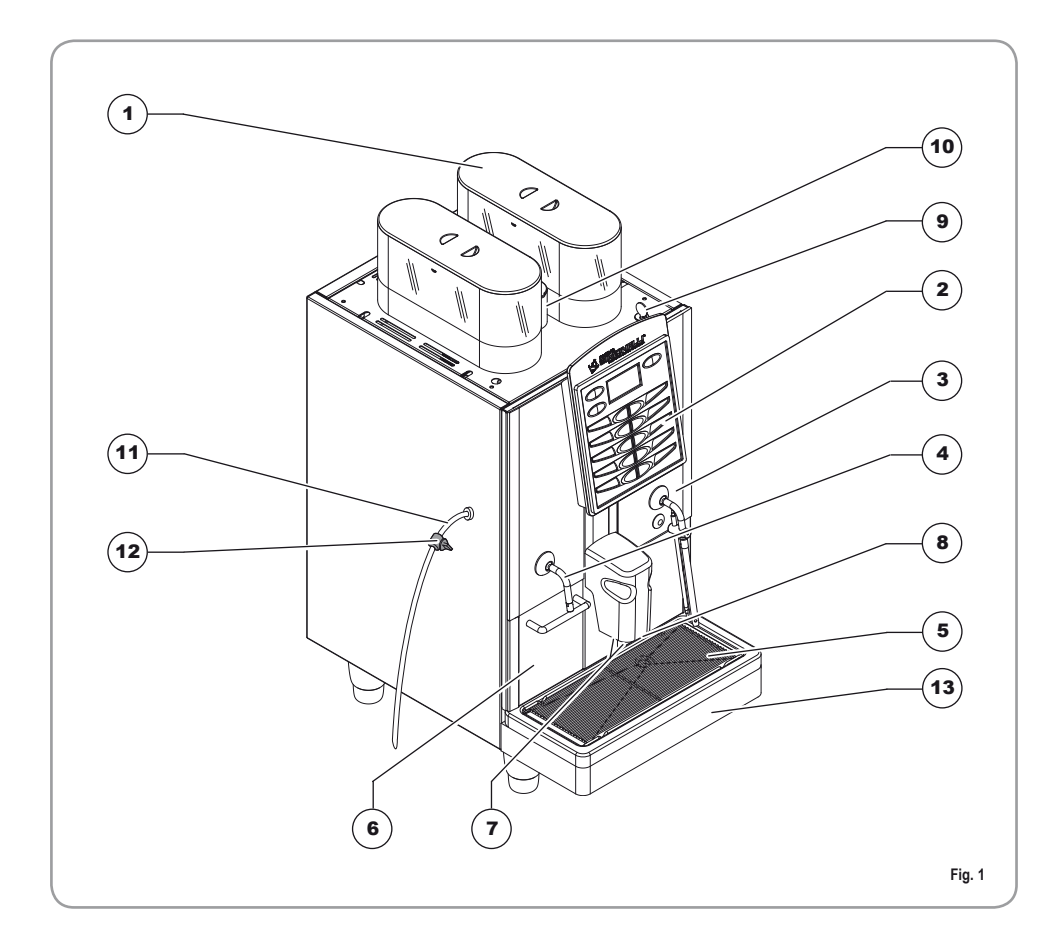

#### LEGENDA

- 1 Tappo accesso contenitore caffè in grani
- 2 Pannello comandi
- 3 Porta anteriore
- 4 Lancia Vapore / Lancia Acqua calda
- 5 Griglia contenitore raccogligocce
- 6 Cassetto fondi
- 7 Erogatori caffè
- 8 Becco erogazione latte / Cappuccino
- 9 Chiave Apertura / Chiusura portello di comando

- 10 Sportello accesso convogliatore caffè macinato
- 11 Tubo aspirazione latte
- 12 Rubinetto regolazione flusso latte
- 13 Contenitore raccogligocce acqua

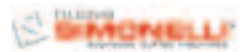

## **1.1 DESCRIZIONE TASTIERA (Configurazione standard)**

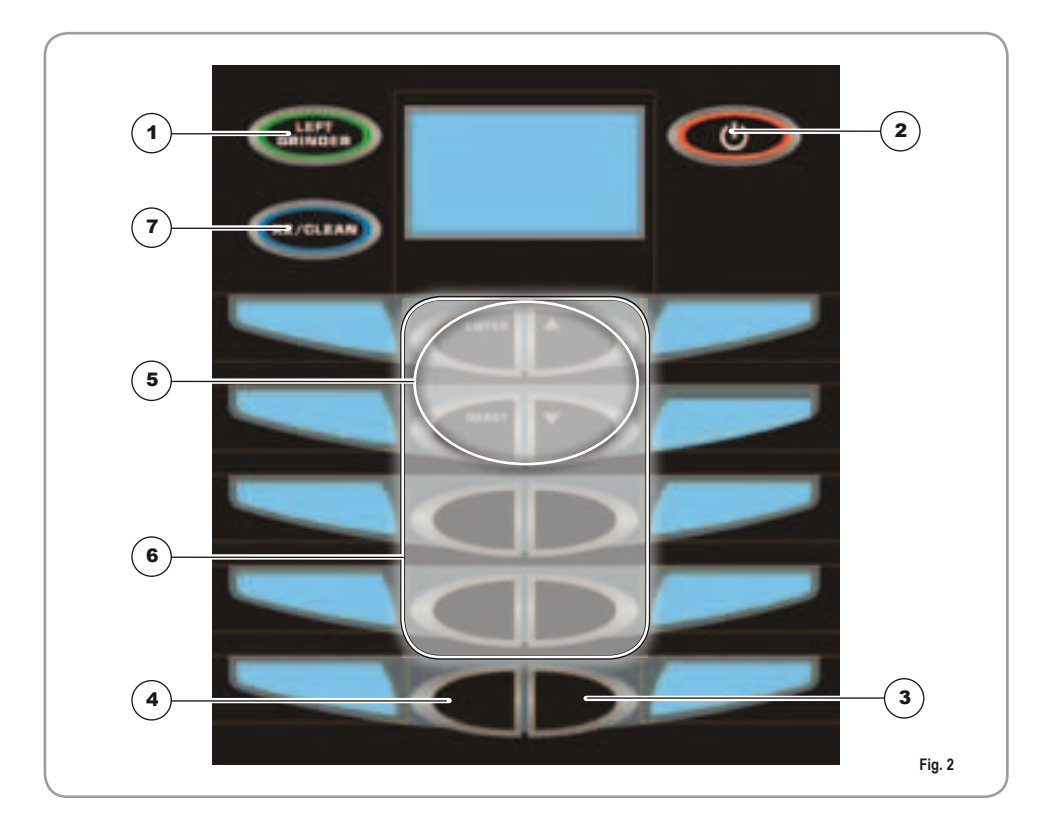

#### LEGENDA

- 1 Tasto Macinino sinistro
- 2 Tasto On/Off
- 3 Tasto Vapore
- 4 Tasto Acqua calda
- 5 Tasti programmazione
- 6 Tasti dosi prodotto
- 7 Tasto dose dopia/ciclo pulizia

(IT)

## **PRESCRIZIONI DI SICUREZZA**

I presente libretto costituisce parte integrante ed essenziale del prodotto e dovrà essere consegnato all'utilizzatore. Leggere attentamente le avvertenze contenute nel presente libretto in guanto forniscono importanti indicazioni riguardanti la sicurezza di installazione, d'uso e manutenzione. Conservare con cura questo libretto per ogni ulteriore consultazione.

ÎT

Dopo aver tolto l'imballaggio assicurarsi R dell'integrità dell'apparecchio. In caso di dubbio non utilizzare l'apparecchio e rivolgersi a personale professionalmente qualificato. Gli elementi dell'imballaggio (sacchetti in plastica, polistirolo espanso, chiodi, ecc.) non devono essere lasciati alla portata dei bambini in quanto potenziali fonti di pericolo, né essere dispersi nell'ambiente

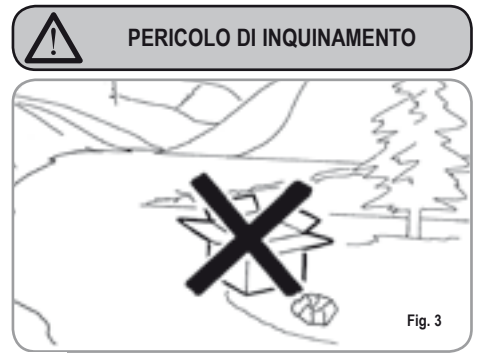

Prima di collegare l'apparecchio accertarsi R che i dati di targa siano rispondenti a quelli della rete di distribuzione elettrica. La targa è situata sul retro della macchina in basso a sinistra. L'installazione deve essere effettuata in ottemperanza alle norme vigenti, secondo le istruzioni del costruttore e da personale qualificato.

> Il costruttore non può essere considerato responsabile per eventuali danni causati dalla mancanza di messa a terra dell'impianto. Per la sicurezza elettrica di questo apparecchio è obbligatorio predisporre l'impianto di messa a terra, rivolgendosi ad un elettricista munito di patentino, che dovrà verificare che la portata elettrica dell'impianto sia adeguata alla potenza massima dell'apparecchio indicata in targa.

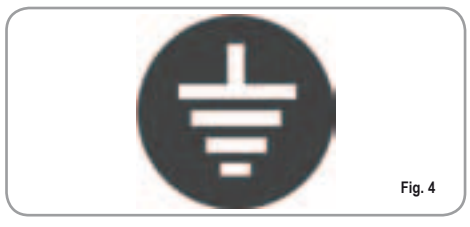

- In particolare dovrà anche accertare che la R sezione dei cavi dell'impianto sia idonea alla potenza assorbita dall'apparecchio. È vietato l'uso di adattatori, prese multiple e prolunghe. Qualora il loro uso si rendesse indispensabile è necessario chiamare un elettricista munito di patentino.
- La macchina deve essere installata in R accordo alle normative sanitarie locali vigenti per gli impianti idraulici. Quindi per l'impianto idraulico rivolgersi ad un tecnico autorizzato.
- R Questo apparecchio dovrà essere destinato solo all'uso descritto in questo manuale. Il costruttore non può essere considerato responsabile per eventuali danni causati da usi impropri, erronei ed irragionevoli.
- L'uso di un qualsiasi apparecchio elet-R trico comporta l'osservanza di alcune regole fondamentali. In particolare:
  - non toccare l'apparecchio con mani o piedi bagnati:

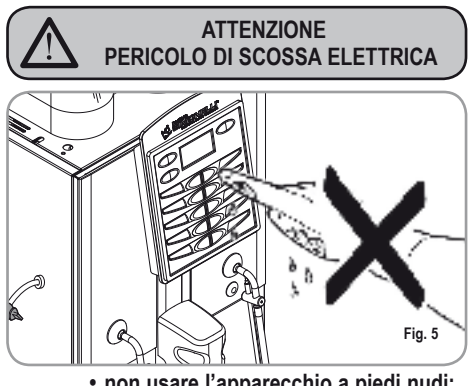

- non usare l'apparecchio a piedi nudi;
- non usare, prolunghe in locali adibiti a bagno o doccia:
- non tirare il cavo di alimentazione, per

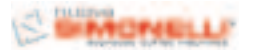

scollegare l'apparecchio dalla rete di alimentazione;

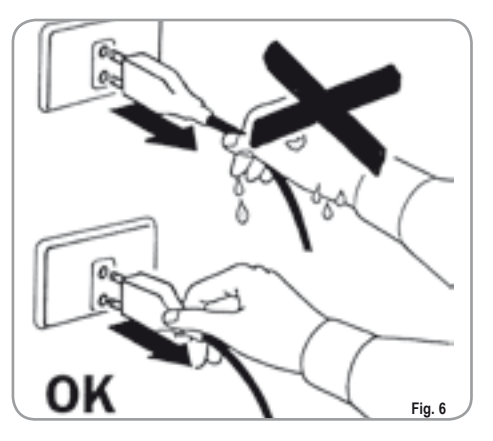

- non lasciare esposto l'apparecchio ad agenti atmosferici (pioggia, sole, ecc.);
- non permettere che l'apparecchio sia usato da bambini, o da personale non autorizzato e che non abbia letto e ben compreso questo manuale.
- Il tecnico autorizzato deve, prima di effettuare qualsiasi operazione di manutenzione, staccare la spina e spegnere l'interruttore della macchina.

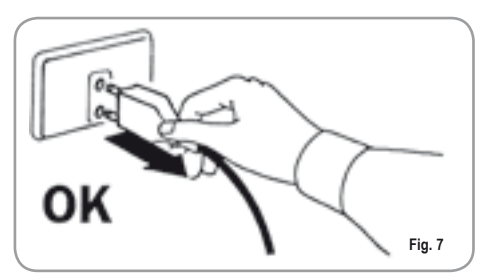

Per le operazioni di pulizia portare la macchina a stato energetico "O", cioè "INTERRUTTORE MACCHINA SPENTO E SPINA STACCATA" ed attenersi esclusivamente a quanto previsto nel presente libretto.

In caso di guasto o di cattivo funzionamento dell'apparecchio, spegnerlo. È severamente vietato intervenire. Rivolgersi esclusivamente a personale professionalmente qualificato. L'eventuale riparazione dei prodotti dovrà essere effettuata solamente dalla casa costruttrice o da centro di assistenza autorizzato utilizzando esclusivamente ricambi originali.

Il mancato rispetto di quanto sopra può compromettere la sicurezza dell'apparecchio.

- All'installazione, l'elettricista munito di patentino dovrà prevedere un interruttore onnipolare come previsto dalle normative di sicurezza vigenti con distanza di apertura dei contratti uguale o superiore a 3 mm.
- Per evitare surriscaldamenti pericolosi si raccomanda di svolgere per tutta la sua lunghezza il cavo di alimentazione.
- ß
- Non ostruire le griglie di aspirazione e/o di dissipazione in particolare dello scaldatazze.

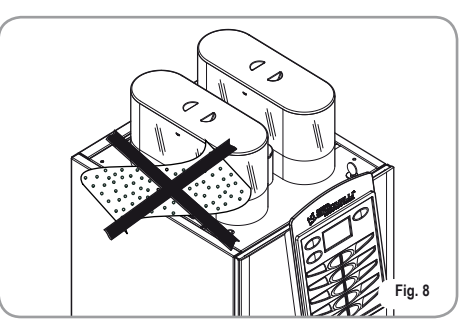

- Il cavo di alimentazione di questo apparecchio non deve essere sostituito dall'utente. In caso di danneggiamento, spegnere l'apparecchio e per la sua sostituzione rivolgersi esclusivamente a personale professionalmente qualificato.
- Allorché si decida di non utilizzare più un apparecchio di questo tipo si raccomanda di renderlo inoperante dopo aver staccato la spina, tagliare il cavo di alimentazione.

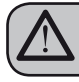

#### ATTENZIONE PERICOLO DI INQUINAMENTO

Non disperdere la macchina nell'ambiente: per lo smaltimento rivolgersi ad un centro autorizzato o contattare il costruttore che darà indicazioni in merito.

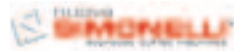

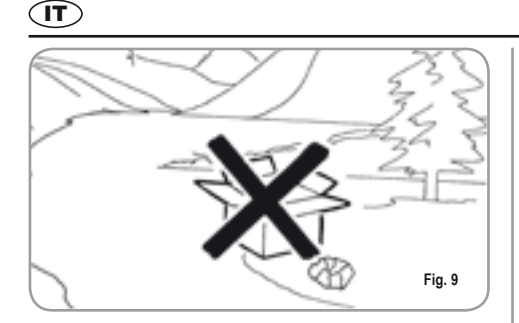

- Per favorire l'areazione della macchina posizionarla a cm 15 (5,9 in) da muri o altre macchine dalla parte dell'areazione.
- Una volta iniziato il lavaggio della macchina, non interromperlo, possono rimanere dei residui di detergente all'interno del gruppo erogazione.

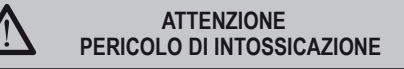

Durante l'uso della lancia del vapore, prestare molta attenzione e non mettere le mani sotto di esso e non toccarla subito dopo l'uso.

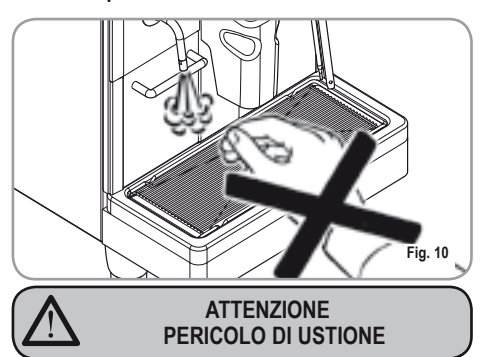

Ricordare che prima di effettuare qualsiasi operazione di installazione, manutenzione, scarico, regolazione, l'operatore qualificato deve indossare i guanti da lavoro e le scarpe antinfortunistiche.

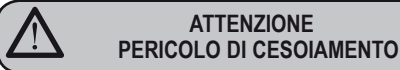

L'operatore nel momento dell'aggiunta del caffè, non deve mettere le mani all'interno del contenitore.

#### ATTENZIONE PERICOLO MECCANICO

Non premere e/o tirare l'interruttore di sicurezza.

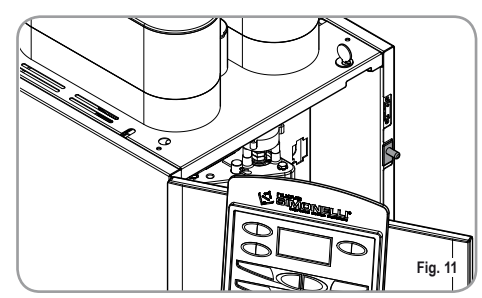

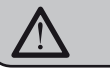

#### ATTENZIONE

INFORMAZIONE AGLI UTENTI Ai sensi dell'art. 13 del Decreto Legislativo 25 luglio 2005, n. 151 "Attuazione delle Direttive 2002/95/CE, 2002/96/CE e 2003/108/CE, relative alla riduzio-

ne dell' uso di sostanze pericolose nelle apparecchiature elettriche ed elettroniche, nonché allo smaltimento dei rifiuti".

Il simbolo del cassonetto barrato riportato sull'apparecchiatura indica che il prodotto alla fine della propria vita utile deve essere raccolto separatamente dagli altri rifiuti. L' utente dovrà, pertanto, conferire l'apparecchiatura giunta a fine vita agli idonei centri di raccolta differenziata dei rifiuti elettronici ed elettrotecnici, oppure riconsegnarla al rivenditore al momento dell'acquisto di una nuova apparecchiatura di tipo equivalente, in ragione di uno a uno. L' adequata raccolta differenziata per l'avvio successivo dell' apparecchiatura dimessa al riciclaggio.al trattamento e allo smaltimento ambientalmente compatibile contribuisce ad evitare possibili effetti negativi sull' ambiente e sulla salute e favorisce il riciclo dei materiali di cui è composta l'apparecchiatura. Lo smaltimento abusivo del prodotto da parte dell' utente comporta l'applicazione delle sanzioni amministrative di cui al D.Lgs.n.22/1997" (articolo 50 e seguenti del D.Lgs.n.22/1997).

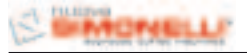

## 3. TRASPORTO E MOVIMENTAZIONE

#### 3.1 IDENTIFICAZIONE MACCHINA

Per qualsiasi comunicazione con il costruttore **Nuova Simonelli**, citare sempre il numero di matricola della macchina.

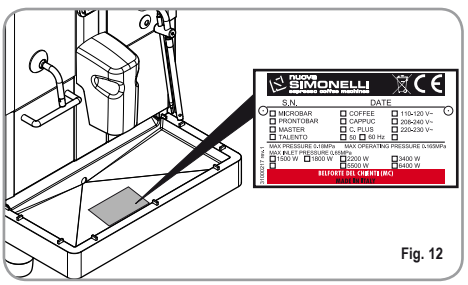

#### 3.2 TRASPORTO

La macchina viene trasportata in pallett con più macchine dentro scatoloni assicurati al pallett con delle centine.

Prima di procedere a qualsiasi operazione di trasporto o movimentazione, l'operatore deve:

 indossare guanti e scarpe antinfortunistici ed una tuta con elastici alle estremità.

Il trasporto del pallett deve essere effettuato con un mezzo di sollevamento adeguato (tipo muletto).

#### 3.3 MOVIMENTAZIONE

#### ATTENZIONE PERICOLO DI URTO O SCHIACCIAMENTO

L'operatore durante tutta la movimentazione, deve avere l'attenzione che non ci siano persone, cose od oggetti nell'area di operazione.

Sollevare lentamente il pallett a circa 30 cm (11,8 in) da terra e raggiungere la zona di carico. Dopo aver verificato che non ci siano ostacoli, cose o persone, procedere al carico.

Una volta arrivati a destinazione, sempre con un mezzo di sollevamento adeguato (es. muletto), dopo essersi assicurati che non ci siano cose o persone nell'area di scarico, portare il pallett a terra e movimentarlo a circa 30 cm (11,8 in) da terra, fino all'area di immagazzinamento.

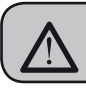

ATTENZIONE PERICOLO DI URTO O SCHIACCIAMENTO

Prima della seguente operazione verificare che il carico sia a posto e che con il taglio delle centine non cada.

L'operatore con guanti e scarpe antinfortunistiche, deve procedere al taglio delle centine e allo stoccaggio del prodotto, in questa operazione consultare le caratteristiche tecniche del prodotto per vedere il peso della macchina da immagazzinare e potersi regolare di conseguenza.

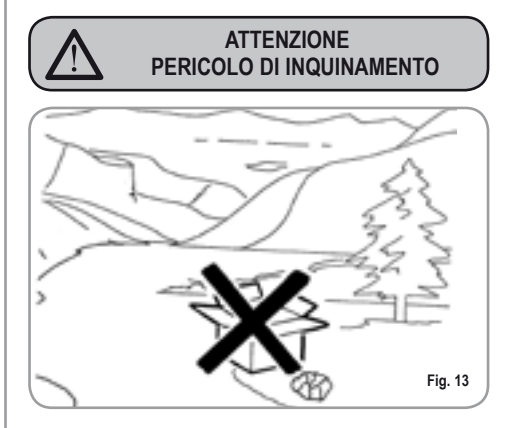

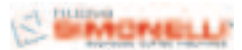

## 4. INSTALLAZIONE E OPERAZIONI PRELIMINARI

IT

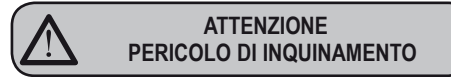

Non disperdere l'imballo nell'ambiente.

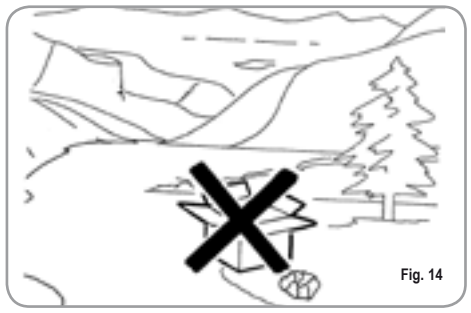

Prima di procedere a qualsiasi operazione di installazione e regolazione, devono essere lette e ben comprese le PRESCRIZIONI DI SICUREZZA di questo manuale. L'azienda non risponde di alcun danno a cose o a persone derivante da una mancata osservanza delle prescrizioni di sicurezza, installazione e manutenzione, di questo manuale.

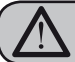

#### ATTENZIONE

Posizionare la macchina su un piano orizzontale per evitare qualsiasi possibile malfunzionamento.

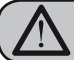

#### ATTENZIONE

Non installare la macchina in ambienti in cui essa possa venire a contatto con getti d'acqua.

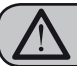

#### ATTENZIONE

La macchina è idonea ad operare con i seguenti alimenti:

- Caffè in grani
- Caffè decaffeinato in polvere
- Latte (non in polvere)

Qualsiasi utilizzo della macchina con alimenti diversi da quelli sopra citati può provocare gravi danni alla macchina stessa.

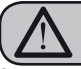

ATTENZIONE

La macchina è predisposta per operare in un range di temperatura +5°C - +40°C (41°F - 104°F).

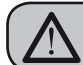

#### ATTENZIONE PERICOLO DI CORTOCIRCUITO

Prima di collegare la macchina alla rete elettrica, verificare che ci sia corrispondenza tra il voltaggio per cui essa è stata predisposta e quello dell'impianto.

#### 4.1 INSTALLAZIONE MACCHINA

Una volta estratta la macchina dall'imballo comportarsi come descritto di seguito:

- 1 Posizionarla su un piano orizzontale.
- 2 Estrarre il tubo con allaccio da 3/4" dallo sportellino nella parte superiore delle macchina.

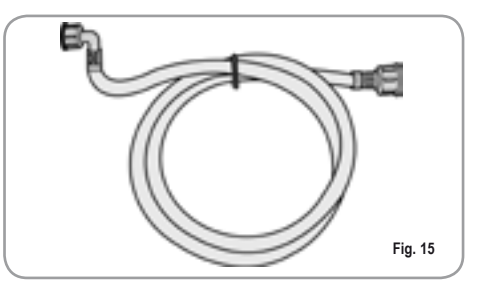

3 Collegare un'estremità del tubo al raccordo da 3/4" situato nella parte posteriore della macchina.

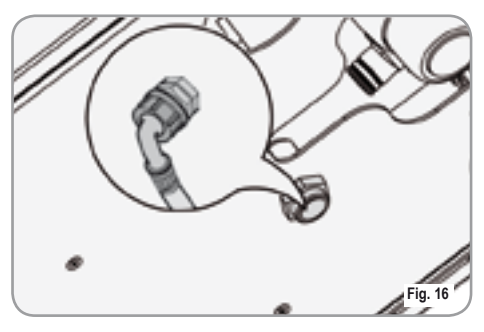

4 Collegare l'altra estremità del tubo alla rete idrica.

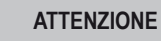

La durezza dell'acqua deve essere inferiore ai 4° - 6° fr (Gradi francesi).

Il contenuto di cloro non deve superare i 100mg per litro (0.000003611b/cu in).

Altrimenti verranno a decadere le condizioni di Garanzia della macchina.

La macchina deve essere installata in E. accordo alle normative sanitarie locali vigenti per gli impianti idraulici. Quindi per l'impianto idraulico rivolgersi ad un tecnico autorizzato.

#### 4.2 RIEMPIMENTO **CONTENITORE CAFFE'**

Rimuovere il tappo accesso contenitore caffè in 1 grani.

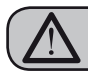

#### **ATTENZIONE**

Versare nel contenitore SOLO caffè in grani tostati. Qualsiasi altro genere di caffè, ad esempio macinato, danneggia il macina caffè.

Non versare caffè in grani precedentemente trattato con caramello, zucchero o similari, caffè istantaneo o altre bevande contenenti zucchero, poichè danneggia la macchina.

Versare il caffè tostato in grani nel contenitore 2 senza raggiungere la massima capienza in modo tale da permettere la chiusura del tappo.

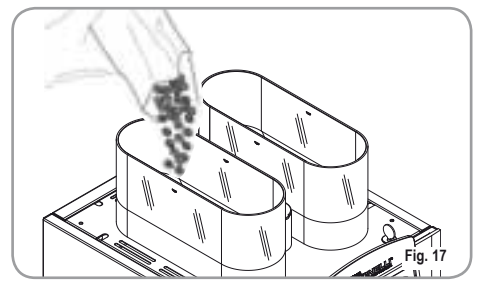

Chiudere il tappo. 3

#### 4.3 ACCENSIONE MACCHINA

NOTA: Nel caso la seguenza qui sotto descritta non si verifichi, consultare il Capitolo "ANOMALIE E RIMEDI".

Dopo aver terminato le Operazioni Preliminari di Installazione:

Premere il tasto ON/OFF.

La macchina eseguirà un ciclo di posizionamento gruppo, il ciclo di caricamento acqua in caldaia, al termine del quale, nel caso di macchina fredda il ciclo di riscaldamento e comparirà a display l'indicazione:

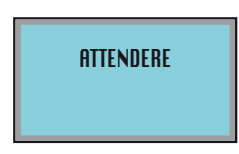

terminata la fase di riscaldamento comparirà a display:

SELECT PRODUCT

e la macchina sarà pronta per essere utilizzata. La fase di riscaldamento richiede circa 5 min.

NOTA: La macchina è dotata di un sistema di sicurezza, che dopo circa 1.5 minuti di funzionamento continuo della pompa, arresta la macchina (per evitare il surriscaldamento della pompa stessa). In questo caso, spengere la macchina con l'interruttore generale e riaccenderla.

La preparazione della macchina è finita ed è pronta per l'utilizzo.

ATTENZIONE IN CASO DI PRIMA INSTALLAZIONE O SUCCES-SIVAMENTE ALLA MANUTENZIONE DEL GRUP-PO CALDAIE. PRIMA DI EROGARE BEVANDE CAFFÈ, PREMERE IL TASTO EROGAZIONE ACQUA CALDA, SE NECESSARIO PIÙ VOLTE, FINO A CHE NON SI OTTIENE UN FLUSSO **REGOLARE DELLA LANCIA.** 

#### 4.4 **SPEGNIMENTO** MACCHINA

Se si desidera spengere la macchina operare come descritto di seguito:

Premere il tasto ON/OFF

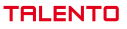

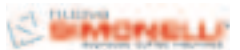

## 5. REGOLAZIONI DEL TECNICO QUALIFICATO

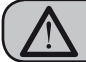

IT

#### ATTENZIONE

Le regolazioni di seguito elencate devono essere eseguite SOLO dal Tecnico Specializzato.

La Nuova Simonelli non risponde di alcun danno a cose o persone, derivanti da una mancata osservanza delle prescrizioni di sicurezza, descritte in questo manuale.

#### 5.1 REGOLAZIONE DEL GRADO DI MACINATURA

ATTENZIONE

Eseguire la procedura di registrazione della macinatura con il macinino in funzione.

- NOTA: Operazione eseguibile anche a macchina accesa.
  - · Inserire la chiave nell'apposita serratura.
  - Ruotare la chiave apertura portello di comando in senso antiorario.
  - Aprire il portello di comando, per accedere alla vite di regolazione della macinatura. seguendo la direzione delle freccie, si può regolare più GROSSA (senso antiorario) o più FINE (senso orario) la macinatura del caffè in grani agendo con un cacciavite a taglio.
  - Richiudere il portello, chiudendolo a chiave.

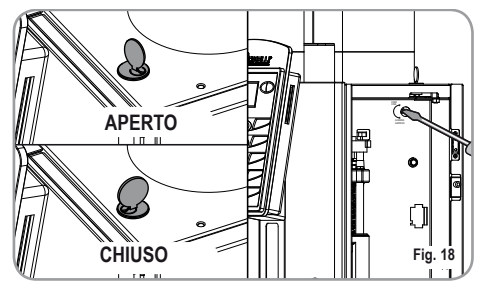

#### 5.2 REGOLAZIONE ARIA CAPPUCCINATORE

NOTA: Operazione eseguibile anche a macchina accesa.

Per modificare la quantità di aria al cappuccinatore, e quindi la quantità di schiuma, agire sulla apposita vite di regolazione come indicato in figura , in modo da aumentare / diminuire l'aria al cappucinatore.

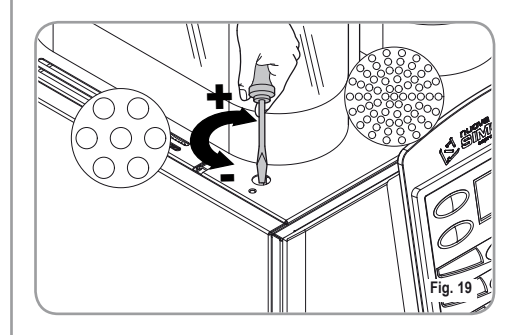

#### 5.3 REGOLAZIONE FLUSSO DEL LATTE (Regolazione Temperatura)

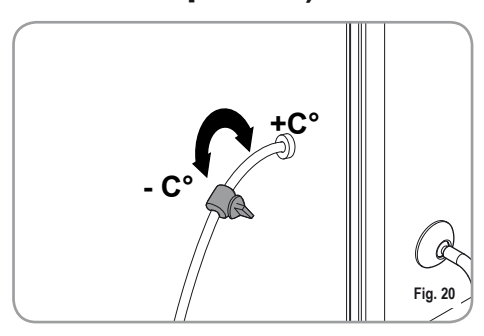

NOTA: Operazione eseguibile anche a macchina accesa.

Per modificare il flusso di latte aspirato, e quindi la temperatura del latte erogato, agire sull'apposito rubinetto di regolazione come descritto di seguito:

- Ruotare il rubinetto aspirazione latte in senso ORARIO / ANTIORARIO per AUMENTARE / DIMINUIRE il flusso di aspirazione del latte e quindi DIMINUIRE / AUMENTARE la temperatura.
- Agire sul rubinetto fino a quando non si raggiunge la temperatura desiderata del latte erogato.

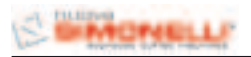

## 6. UTILIZZO

L'operatore deve prima di iniziare la lavorazione, accertarsi di aver letto e ben compreso le prescrizioni di sicurezza di questo manuale.

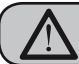

#### ATTENZIONE

Nel caso in cui l'autodiagnosi indichi anomalie o guasti, chiamare il centro di assistenza, l'operatore non deve intervenire.

## 6.1

#### EROGAZIONE DECAFFEINATO

- Aprire lo sportello del decaffeinato.
- Inserire il caffè macinato nello scivolo e richiudere lo sportello.
- Selezionare entro 30 secondi la bevanda che si vuole erogare utilizzando il caffè in polvere inserito nello scivolo.

#### 6.2 EROGAZIONE DOSE DOPPIA

- Premere il tasto DOSE DOPPIA
- il display diventerà di colore blu:
- Selezionare il tasto della bevanda che si vuole erogare.

(E' possibile utilizzare il tasto **DOSE DOPPIA** in concomitanza del tasto **MACININO SINISTRO**, il display diventerà di colore verde).

### 6.3 UTILIZZO MACININO SINISTRO

- Preme il tasto MACININO SINISTRO
- il display diventerà di colore verde.
- Selezionare il tasto della bevanda che si vuole erogare.

ĪT

(Possibile utilizzare il tasto **MACININO SINISTRO** in concomitanza del tasto **DOSE DOPPIA**).

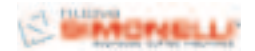

## 7. PROGRAMMAZIONE

#### 7.1 ENTRATA IN PROGRAMMAZIONE

Da macchina spenta tenere premuto il tasto ON/OFF (circa 5 secondi) fino a che a display non compaia la prima funzione della programmazione:

### SELECT LANGUAGE

I tasti da utilizzare nella fase di programmazione sono:

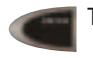

IT

Tasto ENTER: Per entrare all'interno del menù e/o confermare il valore impostato.

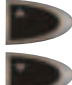

Tasto CURSORI: Scorrimento del menù e incremento / decremento dei valori.

Tasto **RESET**: Per ritornare allo step precedente.

## LISTA DELLE FUNZIONI PROGRAMMABILI

Funzioni accessibili dalla modalità **UTENTE** e dalla modalità **TECNICO**:

1. SELECT LANGUAGE (SELEZIONE LINGUA)

Funzioni accessibili dalla "SOLA" modalità TECNICO.

- 2. CONTATORI
- 3. PROG DOSI
- 4. SETTAGGI
- 5. SALVARE I DATI

#### 7.2 PROGRAMMAZIONE MODALITÁ UTENTE

## 1. SELECT LANGUAGE (SELEZIONE LINGUA)

Premendo il tasto ENTER entrare nel sottomenù.

Viene impostata la lingua di interfaccia, tra la macchina e l'operatore, visualizzata a display.

Tramite i tasti desiderata.

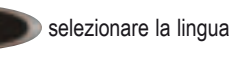

Le lingue selezionabili sono: ENGLISH, ITALIANO, FRANCAIS, DEUTSCH, ESPANOL.

Confermare la selezione e passare alla funzione successiva premendo ENTER

7.3

#### PROGRAMMAZIONE MODALITÁ TECNICO

Per accedere alle funzioni programmabili solo nella MODALITA' TECNICO dal menù SELECT LANGUAGE, premere il tasto freccia in alto il display visualizza il messaggio:

#### PASSWORD

Inserire la password corretta per accedere alla prima voce del menù di programmazione accessibile nella MODALITA' TECNICO.

La PASSWORD standard impostata è 4 volte il tasto MACININO SINISTRO:

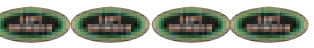

## 2. CONTATORI

Premendo il tasto ENTER e è possibile entrare nel sottomenù.

## 2.1 CONT. BEVANDE

(Conteggio bevande)

Premere il tasto ENTER per entrare nel sottomenù, tutti i tasti delle bevande (1-8) lampeggiano.

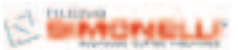

(IT

per entrare nel

per 10 secondi per

per uscire dal

per entrare nel

per 10 secondi per

TOT CICLI

N. 0002563

TOT CICLI TOT ASSOI UT

N. 0006500

TOT MAC DX H:MIN

000000:63

TOT MAC DX

TOT ASSOLUT

H:MIN

000000:63

Premere il tasto bevanda per leggere il numero di 2.4 TOT CICLI (Totale Cicli) bevande erogate, es: Premere il tasto ENTER CONT BEUAND sottomenù, rimangono accesi e nel display compare: COFFFF DX 000024 SX 000036 Premere il tasto ENTER per 6 secondi per Il numero di cicli è la sommatoria di tutte le bevande azzerare il contatore. sia singole che doppie. Premere il tasto RESET per uscire dal Premere il tasto ENTER conteggio della bevanda selezionata, premere nuoleggere il totale assoluto (non azzerabile): vamente RESET per 3 secondi per uscire dal sottomenù. **2.2 TOT BEVANDE** (Totale bevande) Premere il tasto ENTER per entrare nel sottomenù, tutti i tasti delle bevande (1-8) lampeggiano. Dal menù totale assoluto premere il tasto ENTER Premere il tasto bevanda per leggere il numero di per 6 secondi per azzerare il contatore TOT bevande erogate, es: CICIT Premere il tasto RESET TOT BEVANDE sottomenù. N. 000060 2.5 TOT MAC DX Premere il tasto ENTER per 6 secondi per (Totale macinino destro) azzerare il contatore Premere il tasto ENTER Premere il tasto RESET per uscire dal sottomenù, rimangono accesi e nel display compare: sottomenù. 2.3 CONT CICLI (Conteggio cicli) Premere il tasto ENTER per entrare nel sottomenù, tutti i tasti delle bevande (1-8) lampeggiano. Premere il tasto bevanda per leggere il numero di bevande erogate, es: Premere il tasto ENTER leggere il totale assoluto (non azzerabile): CONT CICLI TASTO 2 DX. 000020 SX. 000030 I cicli sono riferiti alle bevande singole, premere il tasto 2X (engles) per leggere il numero dl cicli riferiti Dal menù totale assoluto premere il tasto ENTER alle bevande doppie per 6 secondi per azzerare il contatore TOT per 6 secondi per Premere il tasto ENTER MAC DX. azzerare il contatore.

per uscire dal

per 3 secondi per uscire

Premere il tasto RESET per uscire dal sottomenù.

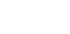

vamente RESET

dal sottomenù.

Premere il tasto RESET

conteggio della bevanda selezionata, premere nuo-

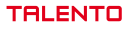

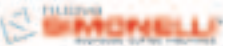

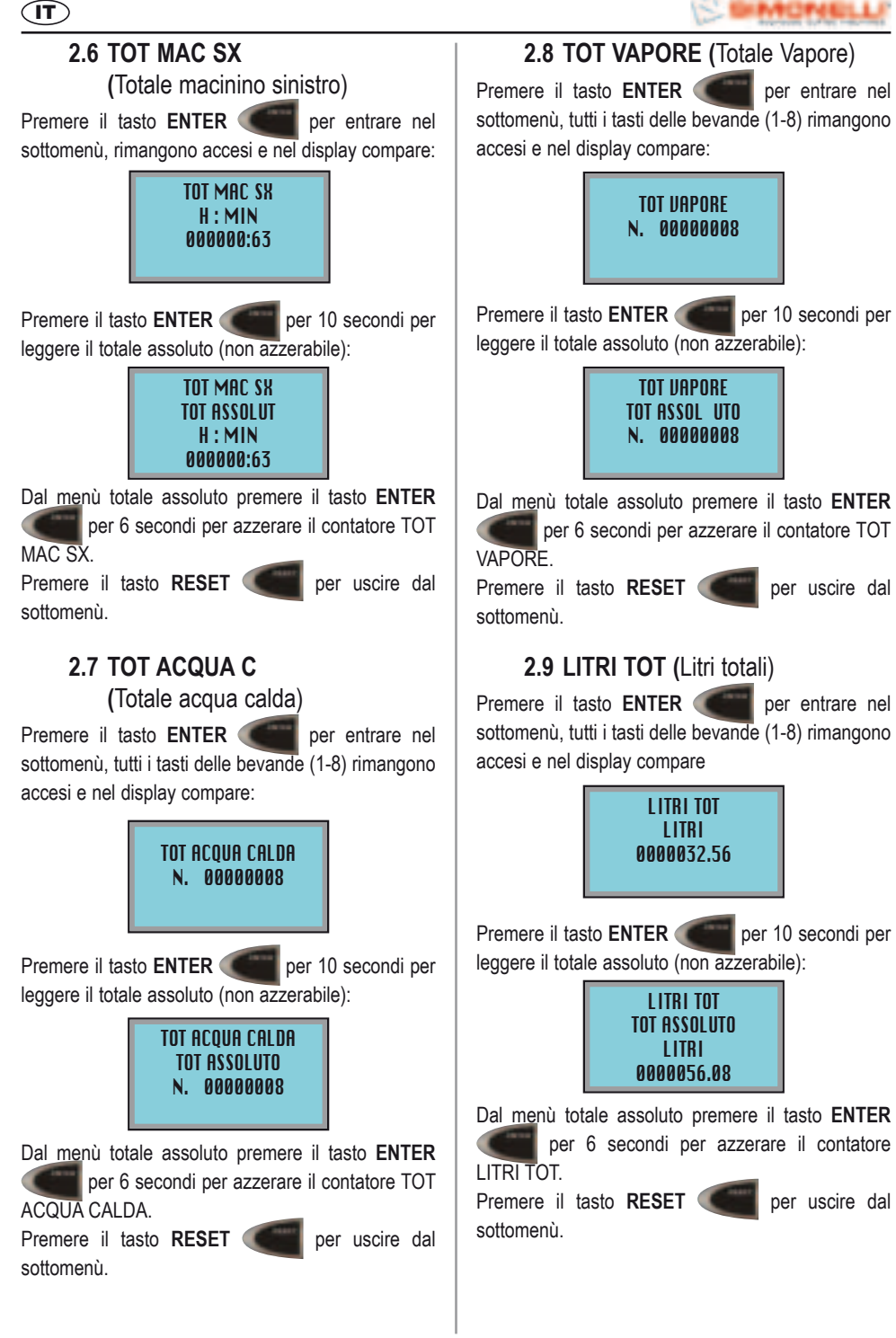

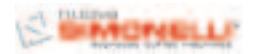

2.10 TOT LAVAGGI (Totale cicli lavaggio) Premere il tasto ENTER per entrare nel sottomenù, tutti i tasti delle bevande (1-8) rimangono accesi e nel display compare

> TOT LAUAGGI N. 000000056

Premere il tasto ENTER per 10 secondi per leggere il totale assoluto (non azzerabile):

#### TOT LAVAGGI Tot Assoluto N. 00000056

Dal menù totale assoluto premere il tasto ENTER per 6 secondi per azzerare il contatore TOT LAVAGGI.

Premere il tasto **RESET** per uscire dal sottomenù.

Premere nuovamente il tasto **RESET** uscire dal sottomenù.

3. PROG DOSI (Programmazione dosi)

Premendo il tasto ENTER e i nel sottomenù e scegliere con i tasti

con i tasti

è possibile entrare

per

il tasto che si vuole programmare. La numerazione, da 1 a 8 è indicata in fig. 21

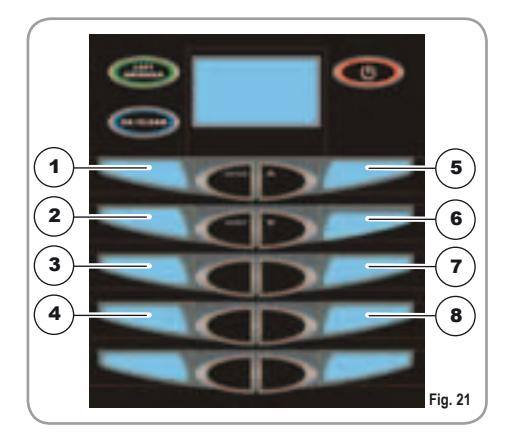

Premere nuovamente il tasto ENTER per entrare nella programmazione delle funzioni per il singolo tasto. Con i tasti selezionare la bevanda desiderata:

IT

TASTO OFF: tasto disabilitato COFFEE: ciclo caffè MILK COFFEE: ciclo latte + ciclo caffè COFFEE MILK: ciclo caffè + latte CAFFELATTE: ciclo latte + caffè insieme MACCHIATO: ciclo latte + pausa (3 secondi) + caffè MILK: ciclo latte.

Premere ENTER per confermare la bevanda desiderata.

Lista delle funzioni programmabili per la bevanda COFFEE:

- **TEMPO MAC** (permette di impostare il tempo di macinatura)
- SEL MACINA (permette di impostare il macinino di default)
- VOLUME CC. (permette di impostare il volume di acqua nel caffè)
- **PREINFUS** (permette di impostare il tempo di preinfusione)
- **PRESSATURA** (permette di attivare/disattivare la pressatura)
- ACQUA CC. (permette di impostare la quantità di acqua calda in aggiunta)

Lista delle funzioni programmabili per la bevanda MILK COFFEE:

- TEMPO LATTE (permette di impostare il tempo/quantità di latte)
- NO TEM ARIA (permette di impostare il tempo/ quantità di latte senza schiuma)
- LAVAGGIO (permette di impostare il tempo del lavaggio fine erogazione)
- **TEMPO MAC** (permette di impostare il tempo di macinatura)
- SEL MACINA (permette di impostare il macini-

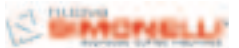

no di default)

ÎT

- VOLUME CC. (permette di impostare il volume di acqua nel caffè)
- PREINFUS (permette di impostare il tempo di preinfusione)
- PRESSATURA (permette di attivare/disattivare la pressatura)

Lista delle funzioni programmabili per la bevanda COFFEE MILK:

- **TEMPO MAC** (permette di impostare il tempo di macinatura)
- SEL MACINA (permette di impostare il macinino di default)
- VOLUME CC. (permette di impostare il volume di acqua nel caffè)
- PREINFUS (permette di impostare il tempo di preinfusione)
- **PRESSATURA** (permette di attivare/disattivare la pressatura)
- TEMPO LATTE (permette di impostare il tempo/quantità di latte)
- NO TEM ARIA (permette di impostare il tempo/ quantità di latte senza schiuma)
- LAVAGGIO (permette di impostare il tempo del lavaggio fine erogazione)

Lista delle funzioni programmabili per la bevanda CAFFELATTE:

- **TEMPO MAC** (permette di impostare il tempo di macinatura)
- SEL MACINA (permette di impostare il macinino di default)
- VOLUME CC. (permette di impostare il volume di acqua nel caffè)
- PREINFUS (permette di impostare il tempo di preinfusione)
- **PRESSATURA** (permette di attivare/disattivare la pressatura)
- TEMPO LATTE (permette di impostare il tempo/quantità di latte)
- NO TEM ARIA (permette di impostare il tempo/

quantità di latte senza schiuma)

 LAVAGGIO (permette di impostare il tempo del lavaggio fine erogazione)

Lista delle funzioni programmabili per la bevanda MACCHIATO:

- TEMPO LATTE (permette di impostare il tempo/quantità di latte)
- NO TEM ARIA (permette di impostare il tempo/ quantità di latte senza schiuma)
- LAVAGGIO (permette di impostare il tempo del lavaggio fine erogazione)
- **TEMPO MAC** (permette di impostare il tempo di macinatura)
- SEL MACINA (permette di impostare il macinino di default)
- VOLUME CC. (permette di impostare il volume di acqua nel caffè)
- PREINFUS (permette di impostare il tempo di preinfusione)
- **PRESSATURA** (permette di attivare/disattivare la pressatura)

Lista delle funzioni programmabili per la bevanda MILK:

- TEMPO LATTE (permette di impostare il tempo/quantità di latte)
- NO TEM ARIA (permette di impostare il tempo/ quantità di latte senza schiuma)
- LAVAGGIO (permette di impostare il tempo del lavaggio fine erogazione)

TEMPO MAC (Tempo di Macinatura):

E' possibile impostare il tempo di macinatura in sec. e quindi la quantità di caffè macinato utilizzato.

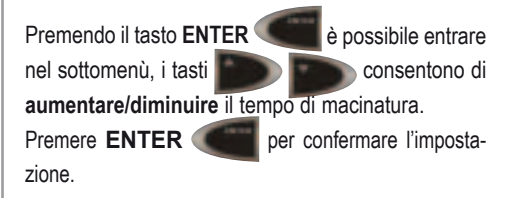

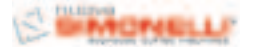

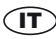

SEL MACINA (Selezione Macinino di Default): E' possibile impostare il macinino di default (sinistro SX o destro DX).

Premendo il tasto ENTER è possibile entrare nel sottomenù, i tasti consentono di selezionare il macinino destro o sinistro.

Premere ENTER

per confermare l'impostazione.

#### VOLUME CC. (Volume di Acqua):

E' possibile impostare il volume di acqua per il caffè in cc.

Premendo il tasto ENTER è possibile entrare nel sottomenù, i tasti consentono di

aumentare/diminuire il volume di acqua. Premere ENTER

Premere ENTER per confermare l'impostazione.

#### PREINFUS (Tempo Preinfusione):

E' possibile impostare il tempo di preinfusione in sec.

Premendo il tasto ENTER è possibile entrare nel sottomenù, i tasti consentono di aumentare/diminuire il tempo di preinfusione. Premere ENTER per confermare l'impostazione.

#### PRESSATURA (Pressatura):

E' possibile attivare/disattivare la pressatura (SI o NO).

Premendo il tasto ENTER è possibile entrare nel sottomenù, i tasti consentono di selezionare SI o NO per attivare/disattivare la pressatura.

Premere ENTER

per confermare l'impostazione.

#### TEMPO LATTE (Tempo Latte):

E' possibile impostare il tempo e quindi la quantità di latte.

Premendo il tasto ENTER è possibile entrare nel sottomenù, i tasti consentono di aumentare/diminuire il tempo e quindi la quantità del latte. Premere ENTER per confermare l'impostazione. NO TEM ARIA (Tempo Aria disattivata):

E' possibile impostare la parte del tempo latte totale, in cui l'elettrovalvola dell'aria è chiusa in modo da regolare la quantità di schiuma nel latte.

Premendo il tasto ENTER è possibile entrare nel sottomenù, i tasti consentono di aumentare/diminu- ire il tempo latte in cui l'elettrovalvola è chiusa.

Premere ENTER per confermare l'impostazione. LAVAGGIO (Autolavaggio tubo latte):

E' possibile impostare il tempo di lavaggio con acqua fredda al termine dell'erogazione di latte.

Premendo il tasto ENTER è possibile entrare nel sottomenù, i tasti concentono di aumentare/diminuire il tempo di lavaggio.

Premere ENTER per confermare l'impostazione.

Per la programmazione della doppia dose, dopo essere entrati nel menù del tasto desiderato:

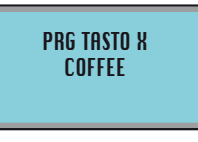

premere il tasto esti sarà possibile programmare la medesima lista di funzioni per la dose doppia.

#### ACQUA CALDA (Tempo Acqua calda):

| Premendo il tasto <b>e si</b> arriva al menù ACQUA   |
|------------------------------------------------------|
| CALDA, premere il tasto ENTER per entrare            |
| nel sottomenù, i tasti                               |
| di attivare/disattivare la funzione (SI/NO). Premere |
| ENTER per confermare l'impostazione, se              |
| la funzione è attivata, SI, i tasti 🌅 🔛              |
| consentono di aumentare/diminuire il tempo e quindi  |
| il volume di acqua. Premere ENTER ( per              |
| confermare l'impostazione.                           |

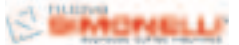

#### (IT)

VAPORE (Tempo Vapore):

Premendo il tasto **ENTER** per entrare nel sottomenù, i tasti **ENTER** per entrare nel sottomenù, i tasti **ENTER** per entrare nel sottomenù, vare il vapore (SI/NO) oppure attivare l'AUTOSTE-AM. Premere **ENTER** per confermare l'impostazione, se la funzione è attivata, **SI**, i tasti

consentono di aumentare/diminuire il tempo del vapore, se è attivata la funzione AUTOSTEAM, i tasti

consentono di aumentare/diminuire

la temperatura. Premere ENTER per confermare l'impostazione.

#### 4. SETTAGGI

Premendo il tasto ENTER é possibile entrare nel sottomenù e scegliere con i tasti la funzione che si vuole programmare. Premere nuovamente il tasto ENTER fer per entrare nella funzione.

4.1 SELEZ TEMP (Selezione unita' di misura della temperatura)

E' possibile programmare l'unita' di misura per la visualizzazione della temperatura, CELCIUS – FAHRENAIT

Premendo il tasto ENTER è possibile entrare nel sottomenù, i tasti concentono di selezionare l'unita' di misura preferita, CELCIUS – FAHRENAIT. Premere ENTER per confermare l'imposta-

zione.

 4.2 TEMP CAFFE (Temperatura caldaia caffè)
 E' possibile programmare la temperatura dell'acqua nella caldaia caffè.

Premendo il tasto ENTER è possibile entrare nel sottomenù, i tasti consentono di aumentare/diminuire la temperatura dell'acqua nella caldaia del caffè (min 80°C max. 100°C).

Premere ENTER per confermare l'impostazione.

**4.3 TEMP VAPORE** (Temperatura caldaia vapore) E' possibile programmare la temperatura del vapore nella caldaia servizi.

Premendo il tasto ENTER nel sottomenù, i tasti è possibile entrare consentono di

aumentare/diminuire la temperatura del vapore nella caldaia servizi (min 80°C max. 150°C).

Premere ENTER per confermare l'impostazione.

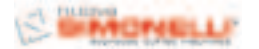

4.4 TEMP GRUPPO (Temperatura gruppo erogazione)

E' possibile programmare la temperatura del gruppo erogazione.

Premendo il tasto ENTER è possibile entrare nel sottomenù, i tasti consentono di aumentare/diminuire la temperatura del gruppo erogazione. (min 80°C max. 105°C).

Premere ENTER per confermare l'impostazione.

#### 4.5 CASS FONDI (Cassetto fondi)

E' possibile programmare il numero di cicli dopo di che è necessario svuotare il cassetto fondi.

Premendo il tasto ENTER è possibile entrare nel sottomenù, i tasti consentono di selezionare l'opzione con CASSETTO oppure con scarico DIRETTO.

Premendo il tasto ENTER è possibile entrare nel sottomenù, i tasti consentono aumentare/diminuire il numero di cicli (min. 1 - max. 40 per l'opzione con CASSETTO, min. 50 - max. NO LIMIT per l'opzione con scarico DIRETTO).

Premere ENTER per confermare l'impostazione.

Per azzerare il conteggio cicli per lo svuotamento del cassetto fondi estrarre per almeno 15 secondi il cassetto fondi

4.6 CICLO DI LAVAGGIO (Ciclo di lavaggio) E' possibile programmare il ciclo di lavaggio, COMPLETO o solamente GRUPPO.

Premendo il tasto ENTER è possibile entrare nel sottomenù, i tasti consentono di selezionare l'opzione ciclo lavaggio COMPLETO (consigliata per macchine con cappuccinatore), oppure ciclo lavaggio GRUPPO (consigliata per macchine senza cappuccinatore e con AUTOSTEAM). Premere ENTER per confermare l'impostazione. Ogni volta che verrà azionato il ciclo lavaggio, questo seguirà l'impostazione data in questa funzione.

| 4.7 ORARI LAVAGGIO (Orari allarme lavaggio)          |
|------------------------------------------------------|
| E' possibile programmare quattro orari per attivare  |
| l'allarme lavaggio.                                  |
| Premendo il tasto ENTER e possibile entrare          |
| nel sottomenù, i tasti po consento-                  |
| no di selezionare l'orario che si vuole impostare.   |
| Es. ORARIO 1, premendo il tasto ENTER                |
| è possibile entrare nel sottomenù, i tasti           |
| consentono di selezionare l'ora,                     |
| ORE, e i minuti, MIN, a cui deve comparire l'allarme |
| lavaggio. Premere ENTER e i tasti                    |
| per impostare l'ora ORE e i minuti MIN.              |
| Premere ENTER per confermare l'imposta-              |

Quando si raggiunge l'orario o gli orari impostati nel display comparirà la scritta **LAVAGGIO**; la scritta scompare dopo aver eseguito il lavaggio. Se nella funzione ORARI 1,2,3,4 sono impostati ORE 00 e MIN 00, l'allarme è disattivato.

4.8 ALLARME LAVAGGIO (Cicli allarme lavaggio) Premendo il tasto ENTER 
è possibile entrare nel sottomenù. Viene programmato il numero di cicli dopo il quale viene visualizzato l'avviso pulizia gruppo. I tasti con consentono di aumentare / diminuire il numero di cicli per la visualizzazione del messaggio di pulizia gruppo (min. 50 – max. NO LIMIT).

Premere ENTER per confermare l'impostazione.

#### 4.9 ALLARME LAVAGGIO LATTE

(Allarme lavaggio latte)

Premendo il tasto ENTER é possibile entrare nel sottomenù. Viene programmato il numero di ore, dall'ultima erogazione bevanda latte, dopo il quale viene visualizzato l'avviso pulizia cappuccinatore.

I tasti

zione.

consentono di aumentare /

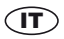

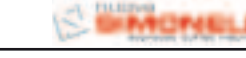

diminuire il numero di ore per la visualizzazione del messaggio di pulizia cappuccinatore (min. NO LIMIT – max. 12H).

Premere ENTER per confermare l'impostazione.

#### 4.10 RISCALDAMEN SEQUENZIALE

(Riscaldamento sequenziale)

Premendo il tasto ENTER è possibile entrare nel sottomenù, i tasti consentono di attivare/disattivare la funzine RISCALDAMENTO SEQUENZIALE (SI – NO). Con la funzione RISCALDAMENTO SEQUENZIALE attivata SI la centralina riscalderà prima la resistenza del caffè poi quella dei servizi; con la funzione RISCALDAMENTO SEQUENZIALE disattivata NO, la centralina riscalderà contemporaneamente le due caldaie.

4.11 PROG ON OFF (Programmazione accensione/spegnimento auomatico)

Viene programmato l'ON/OFF (accensione / spegnimento) automatico della macchina.

Di default la macchina è impostata con tutti i giorni della settimana settati nella modalità "**RIPOSO**", quindi per accendere / spengere la macchina, utilizzare il tasto ON/OFF

Premendo **ENTER (e)** è possibile entrare nel sottomenù, ed il display visualizza il seguente messaggio:

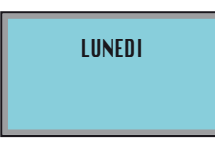

i tasti consentono di visualizzare le impostazioni di tutti i giorni della settimana.

Premere ENTER per impostare il giorno della settimana desiderato, i tasti

consentono di selezionare ore e minuti di accensione e ora e minuti di spegnimento.

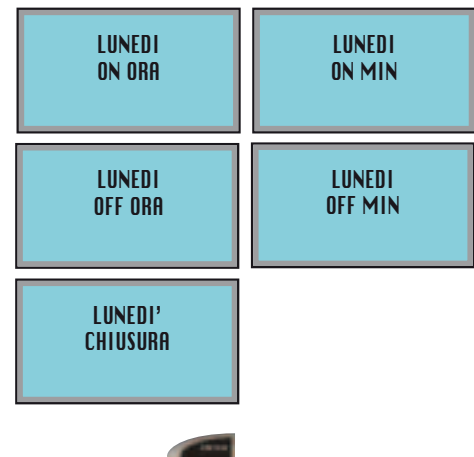

Premere ENTER per confermare, poi premere il tasto RESET per uscire dal sottomenù.

#### 4.12 RISPARMIO ENERGIA

E' possibile attivare/disattivare il risparmio energetico (SI o NO).

Premendo il tasto **ENTER** è possibile entrare nel sottomenù, i tasti consentono di selezionare SI o NO per attivare/disattivare il risparmio energetico. Se attivato SI, quando la macchina viene spenta manualmente o automaticamente le temperature delle caldaie scendono rispettivamente a 80C per la caldaia del caffe' e 100C per la caldaia vapore.

Premere ENTER per confermare l'impostazione, poi premere il tasto RESET per uscire dal sottomenù.

#### 4.13 RISCIACQUO GRUPPO

E' possibile programmare il tempo di riposo dopo di che la macchina esegue un ciclo di risciacquo del gruppo solo con acqua calda per tenere caldo e pulito il circuito del caffe'.

Premendo il tasto **ENTER** è possibile entrare nel sottomenù, i tasti consentono di selezionare OFF -5 - 10 - 20 - 40. Premere **ENTER** per confermare l'imposta-

zione, poi premere il tasto **RESET** per uscire dal sottomenù.

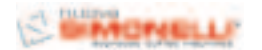

## T

#### 4.14 GIORNO ORA

Viene programmato il giorno, l'ora ed i minuti che visualizzerà il display della macchina.

Premendo il tasto ENTER è possibile entrare nel sottomenù, i tasti consentono di selezionare il giorno desiderato. Premere ENTER per confermare. GIORNO JENERDI' Spostarsi con i tasti per impostare ORA e MIN. Premere il tasto RESET per uscire dal

#### 4.15 CAMBIO PASSWORD

sottomenù.

E' possibile impostare una nuova password per l'accesso alle funzioni programmabili nella modalità tecnico.

Premendo il tasto ENTER e possibile entrare nel sottomenù.

Digitare la vecchia password: VECCHIA PASSWORD XXXX

Digitare la nuova password come combinazione di 4 tasti: NUOVA PASSWORD XXXX

Confermare la stessa password impostata precedentemente:

CONFERMA PASSWORD XXXX

#### 5. SAVE DATA

Premendo il tasto ENTER e possibile memorizzare tutti i dati impostati durante la programmazione. Premendo RESET e possibile uscire dalla programmazione senza salvare i dati.

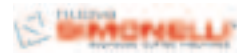

## 8. FUNZIONI SPECIALI TARATURE MACCHINA

Eseguibili solo da tecnico specializzato.

#### 8.1 RESET DATA

IT

Mediante questa funzione è possibile rimuovere dati di funzionamento non corretti e ritornare ai valori di Programmazione Standard (vedi tabella VALORI DI PRESET).

Per resettare i parametri della macchina e tornare alle impostazioni standard, con la macchina spenta, OFF, mantenere premuti i tre tasti indicati, ENTER

per 8 secondi.

#### 8.2 TEST

Per controllare i carici della macchina, elettrovalvole, resistenze e motori, con la macchina spenta, OFF, premere i due tasti indicate, , per 8 secondi.

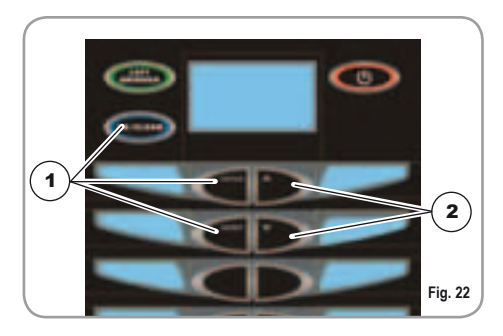

#### LEGENDA

- 1 RESET DATA
- 2 TEST

## 8.3 TEST ELETTROVALVOLE

Dopo aver premuto i due tasti il display mostra:

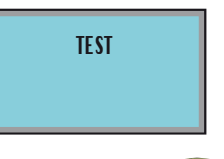

Premere il tasto LEFT GRINDER per controllare il corretto funzionamento della bobina delle elettrovalvole.

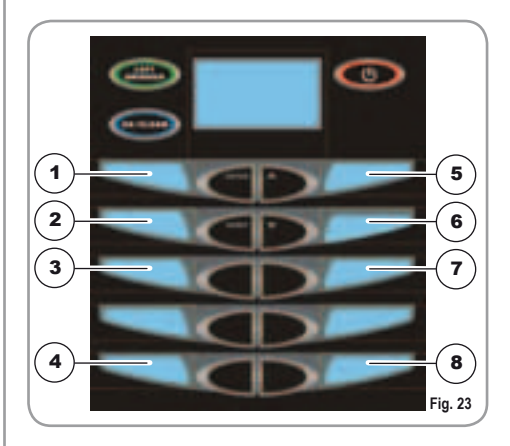

#### LEGENDA:

- 1 ELETTROV. CAFFE'
- 2 ELETTROV. ALLUNGO
- 3 ELETTROV. AUTOLIVELLO
- 4 ELETTROV. ACQUA CALDA
- 5 ELETTROV. CAPPUCCINO
- 6 ELETTROV. AUTOLAVAGGIO
- 7 ELETTROV. ARIA LATTE
- 8 ELETTROV. VAPORE

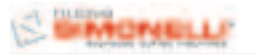

#### 8.4 TEST RESISTENZE E MOTORI

Dopo aver premuto i due tasti il display mostra:

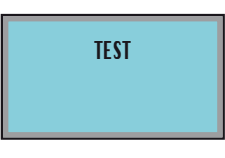

Premere il tasto 2X/CLEANING per con-

trollare il corretto funzionamento delle resistenze e dei motori

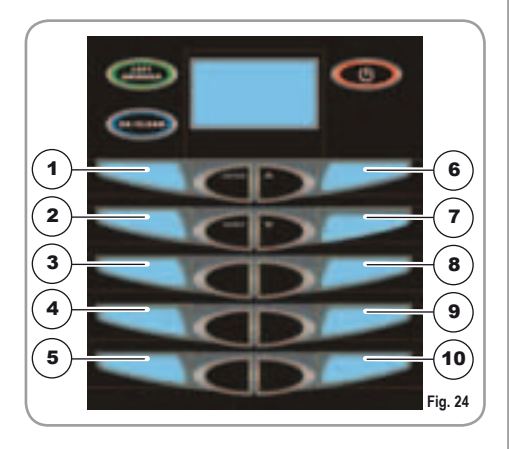

#### LEGENDA:

- 1 RESISTENZA CALDAIA CAFFE'
- 2 RESISTENZA CALDAIA VAPORE
- 3 RESISTENZA GRUPPO
- 4 MOTORE MACININO DX
- 5 MOTORE MACININO SX
- 6 POSIZIONE SUPERIORE GRUPPO
- 7 POSIZIONE INFERIORE GRUPPO
- 8 POSIZIONE INTERMEDIA GRUPPO
- 9 MOTORE POMPA
- 10 RELE' 5V5

(IT

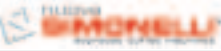

## 9. PULIZIA E MANUTENZIONE

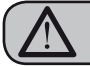

ÎT

#### ATTENZIONE

Non utilizzare MAI getti d'acqua per la pulizia della macchina.

#### 9.1

#### PULIZIA DELLA CARROZZERIA

Prima di effettuare qualsiasi operazione di pulizia, bisogna portare la macchina a stato energetico "**O**" (cioè interruttore macchina spento e spina staccata).

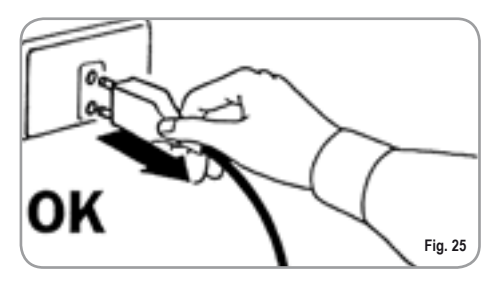

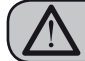

ATTENZIONE

Non utilizzare solventi, prodotti a base di cloro, abrasivi.

Pulizia zona lavoro: togliere il pianolavoro sollevandolo anteriormente verso l'alto e sfilarlo, togliere il sottostante piatto raccogliacqua e pulire il tutto con acqua calda e detersivo.

Pulizia carena: per pulire i pannelli utilizzare un panno morbido inumidito.

#### 9.2 PULIZIA DEL GRUPPO EROGATORE E CAPPUCCINATORE

NOTA: Seguire anche le istruzioni riportate sull'adesivo applicato all'interno della porta anteriore.

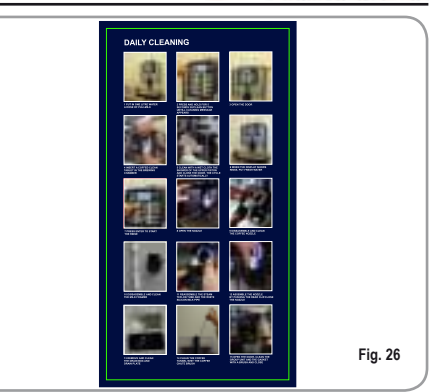

La macchina è predisposta per il lavaggio del gruppo erogazione tramite pastiglie e del circuito latte tramite il liquido detergente.

La macchina inizierà il ciclo di pulizia che consiste in erogazioni di acqua calda intervallate da un tempo di attesa, tutto il ciclo ha una durata di circa 4 minuti.

Si raccomanda di effettuare il LAVAGGIO almeno una volta al giorno con gli appositi detergenti.

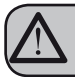

#### ATTENZIONE PERICOLO DI INTOSSICAZIONE

Ricordiamo di non interrompere il lavaggio con pastiglie detergenti una volta avviato, possono rimanere residui di pastiglie nella macchina.

Per eseguire la procedura di lavaggio procedere come segue:

- 1. Posizionare un recipiente con acqua a fianco della macchina.
- 2. Inserire al suo interno il tubo di aspirazione.
- Aggiungere il prodotto specifico per la pulizia (20 ml [0.005 Gal] di Puly Milk).

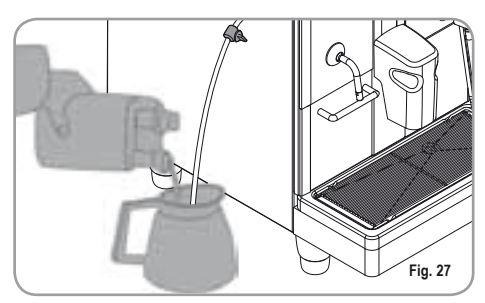

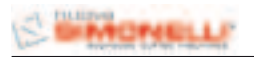

4. Premere il seguente tasto :

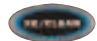

5. Mantenerlo premuto per circa 6 secondi fino alla visualizzazione del seguente messaggio:

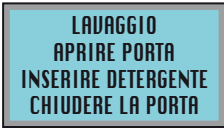

- 6. Aprire lo porta frontale della macchina.
- 7. Inserire all'interno della camera di erogazione la pastiglia di detergente (Puly Caff).

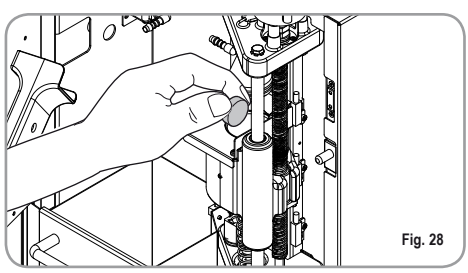

- 8. Premere con un panno umido la parte inferiore, doccetta, del pistone superiore.
- 9. Chiudere lo sportello.

Il display visualizzerà:

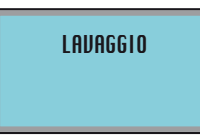

- NOTA: Durante il lavaggio i tasti dose sono disabilitati.
- Al termine del ciclo di lavaggio il display visualizzerà:

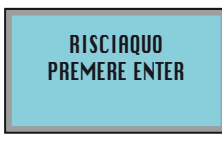

Riposizionare un recipiente con solo acqua, e premere il tasto ENTER , la macchina eseguirà il ciclo di risciacquo ed il display visualizzerà:

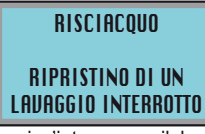

Nel caso in cui s'interrompa il lavaggio, togliendo

alimentazione alla macchina, alla successiva accensione il gruppo si posizionerà in fase di riposo ed il display visualizzerà:

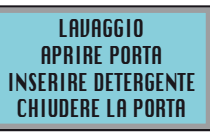

- 1. Aprire lo porta frontale della macchina.
- 2. Inserire all'interno della camera di erogazione la pastiglia di detergente (Puly Caff).
- 3. Premere con un panno umido la parte inferiore, doccetta, del pistone superiore.
- 4. Chiudere lo sportello.

#### 9.3 PULIZIA DEL CONTENITORE E DEL CONVOGLIATORE DEL CAFFE'

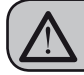

#### ATTENZIONE PERICOLO DI USTIONE

- Portare la macchina a stato energetico "O".
- Inserire la chiave nell'apposita serratura.
- Ruotare la chiave apertura porta in senso antiorario.
- · Aprire la porta frontale.

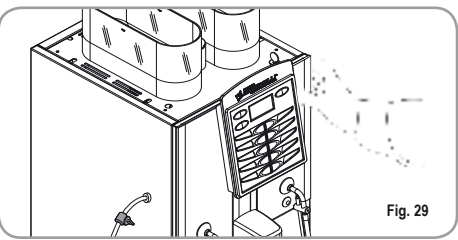

 Rimuovere l'eventuale residuo di caffè depositato sulle pareti del convogliatore tramite lo scovolino dato in dotazione.

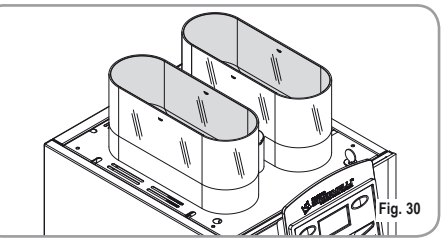

 Per pulire le campane del caffè in grani, utilizzare un panno leggermente imbevuto di acqua calda e/o di detergente neutro.

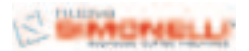

### PULIZIA DELLA LANCIA VAPORE

Pulire la lancia vapore ogni volta che lo si utilizza per riscaldare bevande.

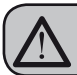

(IT 9.4

#### ATTENZIONE PERICOLO DI USTIONE

Se la pulizia avviene con la lancia calda, evitarne il contatto a mani nude.

Utilizzare un panno leggermente imbevuto di acqua calda e/o di detergente neutro.

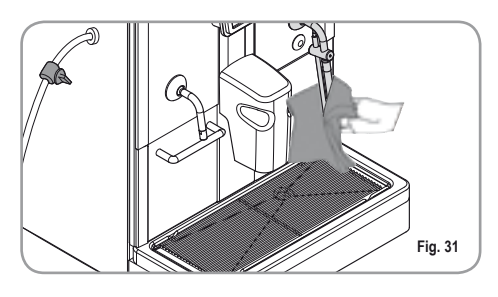

#### 9.5 PULIZIA DELLA GRIGLIA CONTENITORE RACCOGLIGOCCE

 Pulire la griglia con acqua calda e sapone utilizzando una spazzola.

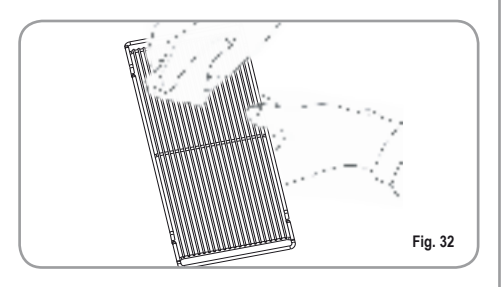

#### 9.6 PULIZIA DEL CONTENITORE RACCOGLIGOCCE

- Pulire il contenitore raccogligocce con acqua calda e sapone utilizzando eventualmente una spazzola.
- NOTA: Il contenitore raccogligocce può essere lavato utilizzando una lavastoviglie.

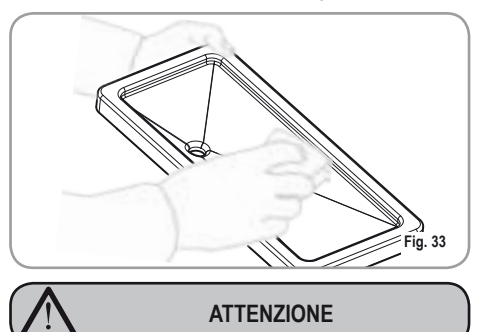

Non utilizzare mai nessun tipo di solvente.

#### 9.7 PULIZIA GUARNIZIONE GRUPPO

 Con l'utilizzo di uno spazzolino, pulire da incrostazioni o residui di caffè il pistone e la camera del gruppo erogatore, nonchè tutte le altri parti sporche di caffè.

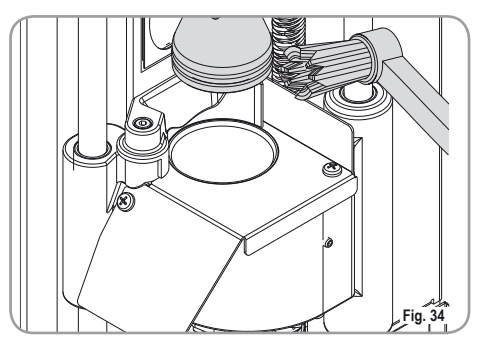

## SEMONELL

#### 9.8 PULIZIA CAPPUCCINATORE

NOTA: Seguire anche le istruzioni riportate sull'adesivo applicato all'interno della porta anteriore.

IMPORTANTE: Procedere con cautela.

- Estrarre il coperchio del becco erogatore tirandolo verso di sè.
- Estrarre il cappuccinatore dal becco erogatore, sfilandolo verso l'alto.
- Scollegare tutti i tubi ad esso collegati.
- Smontare il cappuccinatore e lavarlo accuratamente.
- NOTA: Per intervalli di tempo tra un cappuccino e l'altro superiori ad tre ora, si consiglia di effettuare un lavaggio del cappuccinatore facendo pescare il tubo di aspirazione del latte, nell'acqua calda anzichè nel latte.
  - Per il rimontaggio procedere in senso inverso facendo attenzione al collegamento dei tubi del cappuccinatore.
- NOTA: Per facilitare il rimontaggio è stato applicato un adesivo esplicativo, all'interno della porta anteriore:

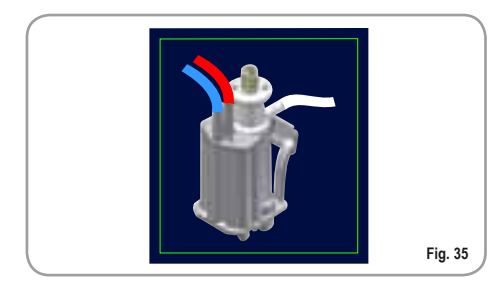

IT

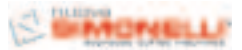

## **10. TABELLA DATI IMPOSTAZIONI STANDARD**

|               | RISTRETTO | 2 RISTRETTO | ESPRESSO | 2 ESPRESSO | COFFEE' | 2 COFFEE' | AMERICANO | 2 AMERICANO | CAPPUCCINO | 2 CAPPUCCINO | MACCHIATO | 2 MACCHIATO | CAFFELLATTE | CAFFELLATTE | MILK | 2 MILK |
|---------------|-----------|-------------|----------|------------|---------|-----------|-----------|-------------|------------|--------------|-----------|-------------|-------------|-------------|------|--------|
| MILK TIME     |           |             |          |            |         |           |           |             | 12         | 22           | 10        | 18          | 15          | 22          | 15   | 20     |
| NO AIR TIME   |           |             |          |            |         |           |           |             | 0          | 0            | 10        | 18          | 15          | 22          | 15   | 20     |
| WASHING       |           |             |          |            |         |           |           |             | 1          | 1            | 1         | 1           | 1           | 1           | 1    | 1      |
| MILK TIME 2   |           |             |          |            |         |           |           |             |            |              | 10        | 18          |             |             |      |        |
| NO AIR TIME 2 |           |             |          |            |         |           |           |             |            |              | 0         | 0           |             |             |      |        |
| GRINDER TIME  | 2,5       | 3,5         | 3        | 4          | 3,5     | 4,5       | 2,5       | 4,5         | 2,5        | 3,5          | 2,5       | 3,5         | 3           | 3,5         |      |        |
| GRINDER       | DX        | DX          | DX       | DX         | SX      | SX        | DX        | DX          | DX         | DX           | DX        | DX          | SX          | SX          |      |        |
| VOLUME CC     | 42        | 55          | 45       | 65         | 120     | 160       | 50        | 70          | 50         | 70           | 40        | 55          | 60          | 90          |      |        |
| PREINFUSIONE  | 1,5       | 1,5         | 1,5      | 1,5        | 0       | 0         | 1,5       | 1,5         | 1,5        | 1,5          | 1,5       | 1,5         | 0           | 0           |      |        |
| PRESSING      | Y         | N           | Y        | N          | N       | N         | Y         | N           | Y          | N            | N         | N           | Y           | N           |      |        |
| WATER         | 0         | 0           | 0        | 0          | 0       | 0         | 95        | 135         | 0          | 0            | 0         | 0           | 0           | 0           |      |        |

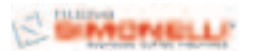

## 11. MESSAGGI FUNZIONI MACCHINA

| INDICAZIONE<br>DISPLAY                                                 | CAUSA                                                                                                    | EFFETTO                                             | SOLUZIONE                                                                                                    | NOTA |
|------------------------------------------------------------------------|----------------------------------------------------------------------------------------------------|-----------------------------------------------------|----------------------------------------------------------------------------------------------------|------|
| CASSETTO<br>FONDI PIENO<br>MRCCHINR PRONTR<br>CRSSETTO PIENO           | Cassetto fondi<br>pieno. Il numero di<br>fondi caffè presen-<br>ti nel cassetto ha<br>raggiunto il valore<br>impostato in fase di<br>programmazione. | Blocco delle eroga-<br>zioni tasti a base<br>caffè. | Estrarre il cassetto<br>fondi e svuotarlo<br>all'interno di un<br>contenitore raccogli<br>immondizia.<br>Reinserire lo<br>stesso, quando il<br>display visualizza il<br>seguente messag-<br>gio:<br>MACCHINA PRONTA<br>CASSETTO APERTO                                                                                                    |      |
| CASSETTO<br>FONDI FUORI<br>POSTO<br>MRCCHINR PRONTR<br>CRSSETTO RPERTO | Cassetto fondi fuori<br>posto.                                                                                                    | Blocco delle eroga-<br>zioni tasti a base<br>caffè. | Inserire il cassetto<br>fondi nell'apposito<br>vano.<br>Se questo allarme<br>si manifesta duran-<br>te l'esecuzione di<br>una bevanda a<br>base caffè:<br>• sino all'infusione<br>l'allarme è visualiz-<br>zato sul display, ma<br>la bevanda viene<br>dispensata;<br>• dopo l'infusione<br>il ciclo in corso è<br>sospeso. Solo al<br>ripristino del cas-<br>setto il ciclo caffè<br>viene ripreso con la<br>fase di esplulsione.<br>Se questo allarme<br>si manifesta duran-<br>te una fase di reset<br>movimento gruppo:<br>• il movimento<br>viene sospeso.<br>Al ripristino del<br>cassetto il ciclo di<br>reset gruppo viene<br>ripetuto. |      |

| -      | - | _ | -  |   |
|--------|---|---|----|---|
| 1      |   | • |    | ` |
| (      |   |   |    |   |
| $\sim$ | - |   | ۰. | / |
|        | _ |   | _  |   |

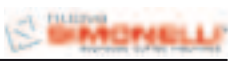

| INDICAZIONE<br>DISPLAY                                             | CAUSA                                                                                                    | EFFETTO                                                                                                    | SOLUZIONE                                                                                                    | NOTA                                                                                    |
|--------------------------------------------------------------------|----------------------------------------------------------------------------------------------------|----------------------------------------------------------------------------------------------------|----------------------------------------------------------------------------------------------------|-----------------------------------------------------------------------------------------|
| POSIZIONE<br>SPORTELLO<br>MACCHINA<br>MRCCHINA OFF<br>PORTA APERTA | Sportello aperto.                                                                                                    | Blocco delle funzio-<br>ni macchina.                                                                                                    | Chiudere lo sportel-<br>lo macchina.                                                                                                    |                                                                                         |
| NECESSITA' DI<br>EFFETTUARE<br>IL CICLO DI<br>LAVAGGIO             | E' stato superato<br>il numero di cicli<br>impostato dopo il<br>quale è necessario<br>effettuare la pulizia<br>del gruppo.                                                             | Viene visualizzato<br>il messaggio ma<br>la macchina conti-<br>nua ad erogare le<br>bevande.                                                                                                    | Effettuare un ciclo<br>di lavaggio (vedi<br>relativo para-<br>grafo "PULIZIA<br>DEL GRUPPO<br>E R O G A T O R E<br>E CAPPUC-<br>CINATORE"). |                                                                                         |
| ALLARME<br>GRUPPO<br>MOTORE<br>PISTONE<br>SUPERIORE<br>RUPERIORE   | Durante la fase di<br>movimentazione<br>gruppo il pistone<br>superiore ha supe-<br>rato il tempo mas-<br>simo impostato di<br>10 secondi prima<br>del riconoscimento<br>spunto motore. | L'unità di controllo<br>blocca l'eventua-<br>le ciclo in corso,<br>spegnendo sia gli<br>attuatori che gesti-<br>scono la movi-<br>mentazione, sia gli<br>attuatori adibiti alla<br>erogazione delle<br>bevande; loperato-<br>re non può eser-<br>citare selezioni a<br>bordo testiera. | Aprire e chiudere lo<br>sportello macchina.                                                                                                 | Se l'allarme ricom-<br>pare una seconda<br>volta, contattare il<br>Tecnico Qualificato. |
| ALLARME<br>RIEMPIMENTO<br>CALDAIA                                  | La fase di riempi-<br>mento caldaia ha<br>superato il tempo<br>massimo di 3 minu-<br>ti; la sonda livello è<br>scoperta.                                                               | Macchina si ferma.                                                                                                    |                                                                                                    | Se l'allarme ricom-<br>pare una seconda<br>volta, contattare il<br>Tecnico Qualificato. |

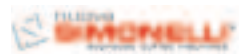

| INDICAZIONE<br>DISPLAY                                                                                                    | CAUSA                                                                                                 | EFFETTO                                                                                                    | SOLUZIONE                                                                                                    | NOTA                                                                                                    |
|----------------------------------------------------------------------------------------------------|----------------------------------------------------------------------------------------------------|----------------------------------------------------------------------------------------------------|----------------------------------------------------------------------------------------------------|----------------------------------------------------------------------------------------------------|
| ALLARME<br>TURBINA<br>Ad allarme rilevato<br>l'unità di controllo<br>alterna a display il<br>messaggio relati-<br>vo alla bevanda in<br>corso con il mes-<br>saggio di errore<br>associato a questa<br>fuinzione.<br>Ad esempio: | Il contatore volu-<br>metrico non invia<br>impulsi alla centra-<br>lina per un tempo<br>di 5 secondi. | L' erogazione con-<br>tinua sino allo sca-<br>dere del tempo di<br>60 secondi o alla<br>pressione di un<br>qualsiasi tasto a<br>base caffè. | Aprire e chiudere lo<br>sportello macchina.<br>L'unità di controllo<br>ripete la procedu-<br>ra di riaccensione<br>della macchina. | Nel caso la con-<br>dizione di allarme<br>persista, la macchi-<br>na può essere utit-<br>lizzata come se si<br>operasse su di una<br>macchina manuale.<br>• Premere il tasto<br>desiderato per<br>avviare la dose;<br>• Premere lo stesso<br>tasto per arrestare<br>la dose in corso,<br>una volta verificata<br>la dose in tazza.<br>Chiamare il<br>Servizio Tecnico. |
| ALLARME SONDA<br>TEMPERATURA<br>GUASTA<br>ERR TEMP CAFFÉ<br>ERR TEMP JAPORE                                                                                                    | Rottura di una delle<br>due sonde di tem-<br>peratura.                                                | Non viene erogato<br>il caffè.                                                                                                    | Sostituire la sonda<br>guasta.                                                                                                    | Questo allarme<br>blocca le eroga-<br>zioni.                                                                                                    |

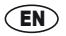

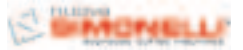

Congratulations,

upon the wise choice you have made by purchasing the TALENTO model.

In fact, you are now the owner of not just a simple coffee dispenser, but a true espresso coffee-making machine which is fully automatic and completely controlled by a microprocessor. This means absolute reliability and simple to use.

We are certain that our **TALENTO** model will increase your confidence in **Nuova Simonelli** and that you will undoubtedly recommend others to purchase this coffee making machine, since the **TALENTO** model has been chosen to increase the profitability of the coffee shop, thus fully optimising running costs.

This machine has been manufactured in compliance with the EEC directives 89/392, 89/336, 73/23, 89/109 and subsequent modifications.

With best wishes

#### Nuova Simonelli S.p.a.

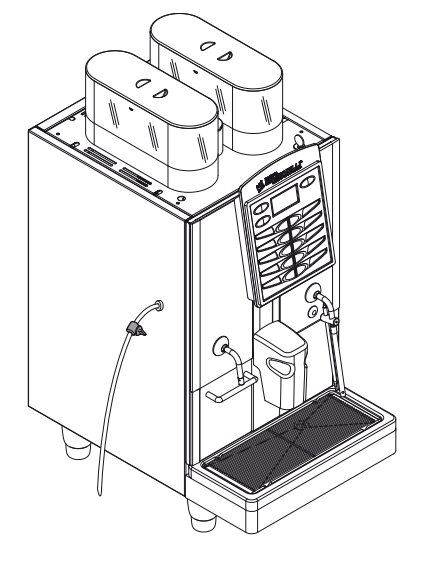

## **TECHNICAL CHARACTERISTICS**

| NET WEIGHT  | 65 Kg                   | 143.3 lb                   |
|-------------|-------------------------|----------------------------|
| GROS WEIGHT | 74 Kg                   | 163.1 lb                   |
| POWER       | 6000 W -<br>3000W       | 6000 W -<br>3000W          |
| DIMENSIONS  | <b>A</b> 400 mm         | A 15.748 inc               |
|             | <b>B</b> 607 mm         | <b>B</b> 23.897 inc        |
|             | <b>C</b> 844 mm         | <b>C</b> 33.228 inc        |
|             | <b>D</b> 154 mm         | <b>D</b> 6.063 inc         |
|             | E 41,5 mm -<br>141,5 mm | E 1.634 inc -<br>5.571 inc |

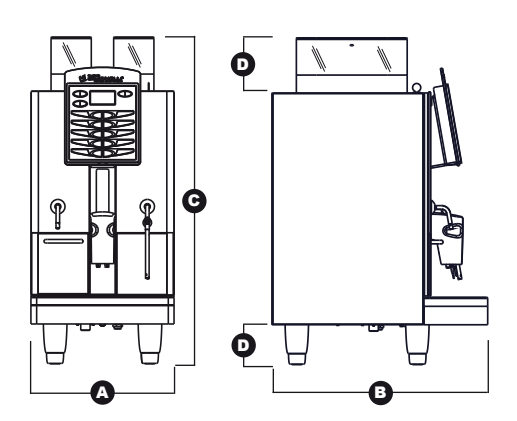

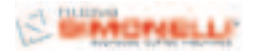

### EN

## INDEX

#### **TECHNICAL CHARACTERISTICS 33** 1. 1.1 **KEYBOARD DESCRIPTION** 2. **TRANSPORT AND HANDLING ..... 40** 3. 3.1 32 3.3 4. **INSTALLATION AND PRELIMINARY OPERATIONS** ...... 41 4 1 4 2 4.3 4.4 **ADJUSTMENTS TO BE MADE** 5. **BY A QUALIFIED** 5.1 5.2 5.3 MILK FLOW ADJUSTMENT (Temperature Regulation) ......43 6. 6.1 6.2 6.3 7. 7.1 7.2 PROGRAMMING IN 7.3 SERVICE ENGINEER MODE......45 8. SPECIAL MACHINE 8.1 8.2 8.3 HEATING ELEMENTS AND MOTORS TEST... 55 84

| 9.  | <b>CLEANING AND MAINTENANCE56</b>              |
|-----|------------------------------------------------|
| 9.1 | CLEANING THE OUTSIDE                           |
|     | OF THE MACHINE                                 |
| 9.2 | CLEANING THE DELIVERY                          |
|     | UNIT AND THE MILK FOAMER                       |
| 9.3 | COFFEE HOLDER AND                              |
|     | COFFEE DELIVERY UNIT CLEANING                  |
| 9.4 | CLEANING THE STEAM NOZZLE                      |
| 9.5 | CLEANING THE DROP                              |
|     | COLLECTING TRAY GRID                           |
| 9.6 | <b>CLEANING THE WATER COLLECTING TRAY</b> . 58 |
| 9.7 | CLEANING THE GASKET                            |
| 9.8 | CLEANING THE MILK FOAMER                       |
|     |                                                |
| 10. | STANDARD SETTING TABLE60                       |
|     |                                                |
| 11. | MACHINE FUNCTIONS                              |
|     | MESSAGES 61                                    |
|     |                                                |
|     | DI LIMBING SYSTEM 64                           |
|     |                                                |
|     | ELECTRIC SYSTEM                                |
|     |                                                |
|     |                                                |
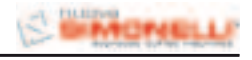

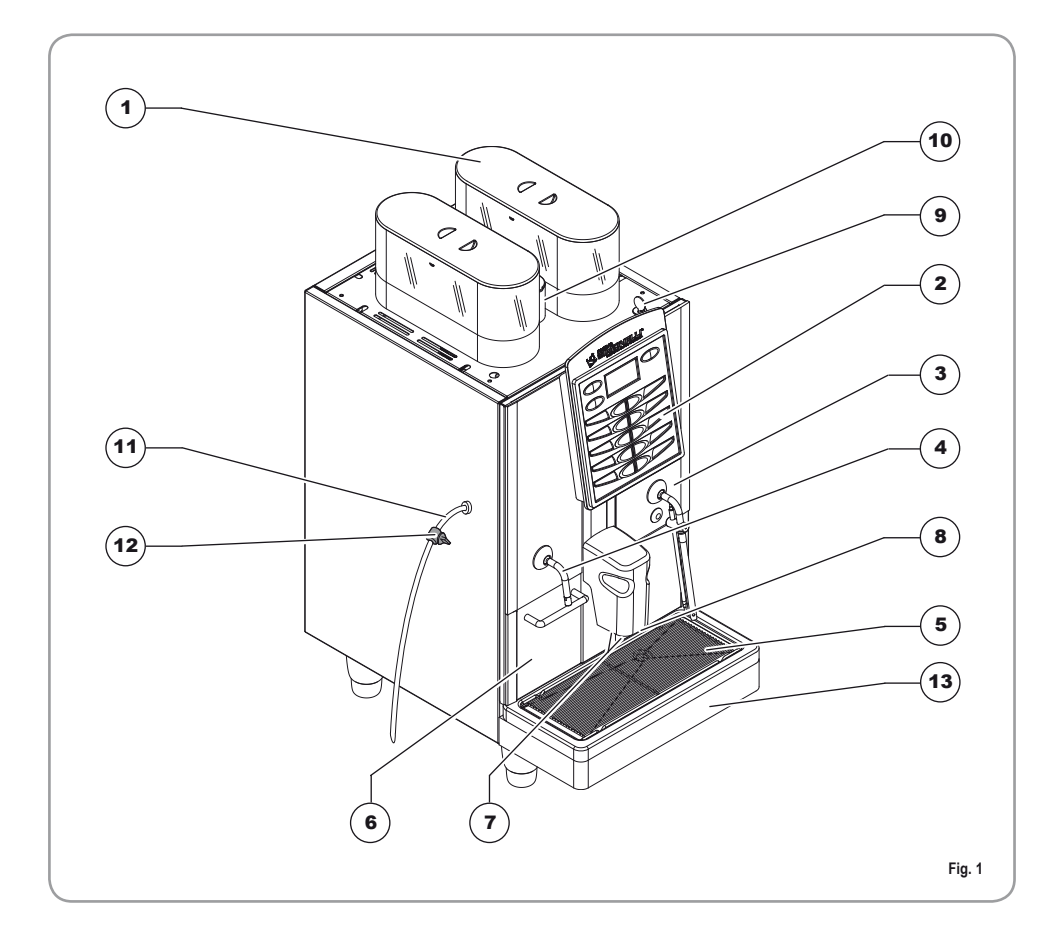

#### LEGEND

- 1 Coffee bean holder cap
- 2 Control panel
- 3 Front door
- 4 Steam pipe / Hot water pipe
- 5 Drop collecting tray grid
- 6 Coffee grounds drawer
- 7 Coffee nozzles
- 8 Milk/Cappuccino nozzle
- 9 Control panel hatch opening / locking key
- 10 Ground coffee conveyor hatch

- 11 Milk suction tube
- 12 Milk flow adjusting tap
- 13 Water collecting tray

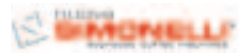

#### **1.1 KEYBOARD DESCRIPTION (Standard configuration)**

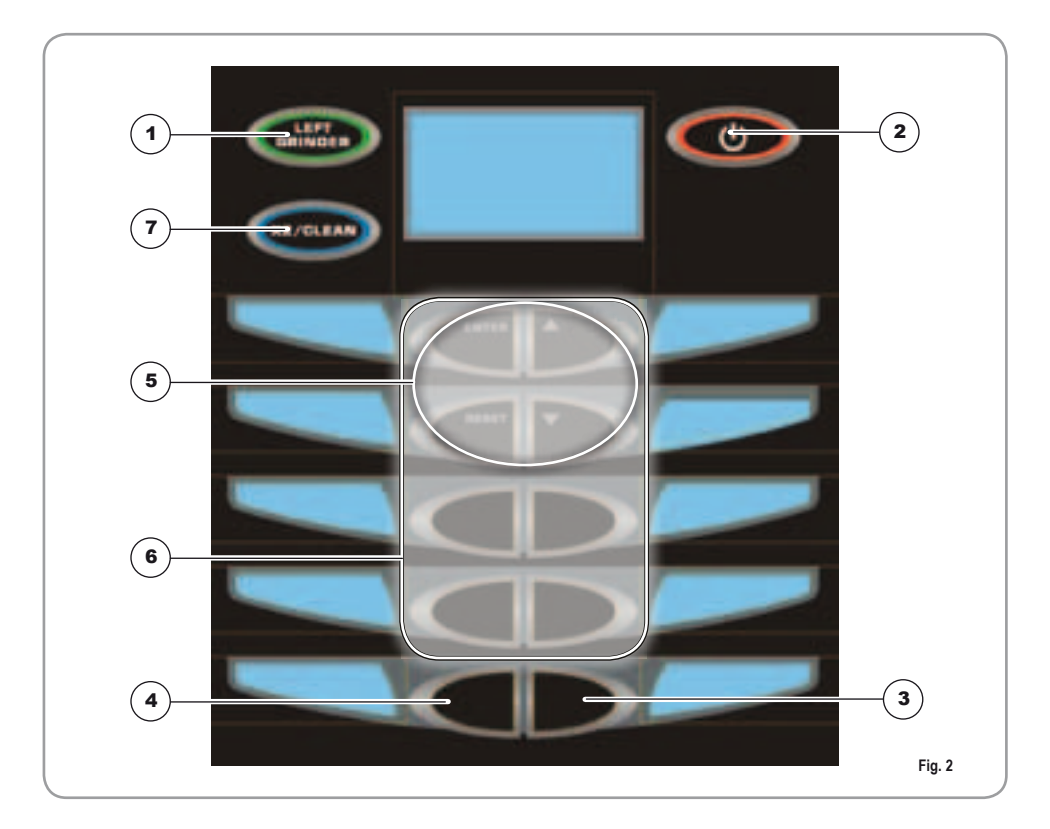

#### LEGEND

- 1 Left grinder key
- 2 On/Off key
- 3 Steam key
- 4 Hot water key
- 5 Programming key
- 6 Product dose keys
- 7 Double dose/cleaning cycle key

EN

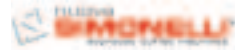

### SAFETY INSTRUCTIONS

- This book is an integral and essential part of the product and must be given to the user. Read this book carefully. It provides important information concerning safety of installation, use and maintenance. Save it carefully for future reference.
- After unpacking, make sure the appliance is complete. In case of doubts, do not use the appliance, but consult a qualified technician. Packaging items which are potentially dangerous (plastic bags, polystyrene foam, nails, etc.) must be kept out of children's reach and must not be disposed of in the environment.

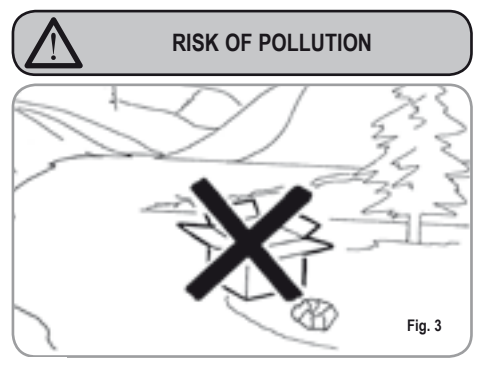

Before connecting the appliance make sure the rating plate data correspond with the mains. The nameplate is located on the back of the machine, on the left-hand side at the bottom. The appliance must be installed by qualified technicians in accordance with current standards and manufacturer's instructions.

> The manufacturer is not liable for any damage caused due to failure to ground the system. For the electrical safety of the appliance, it is necessary to equip the system with the proper grounding. This must be carried out by a qualified electrician who must ensure that the electric power of the system is sufficient to absorb the maximum power input stated on the plate.

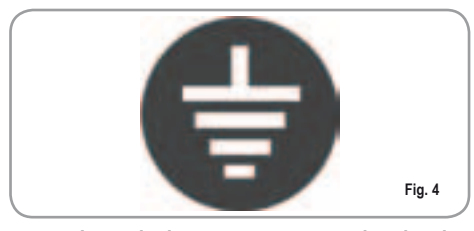

In particular you must ensure that the size of the wiring cables is sufficient to absorb power input.

The use of adapters, multiple sockets or extensions is strictly forbidden. If they prove necessary, call a fully qualified electrician.

- The machine must be installed according to the local standards in force with regard to plumbing systems. For this reason, the plumbing connections must be carried out by a qualified technician.
- This appliance must only be used as described in this handbook. The manufacturer shall not be liable for any damage caused due to improper, incorrect and unreasonable use.
- Basic rules must be observed when using any electric appliance. In particular:
  - do not touch the appliance when hands or feet are wet;

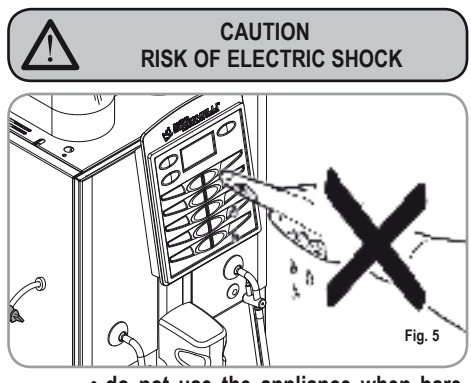

- do not use the appliance when barefoot;
- do not use extensions in bath or shower rooms;

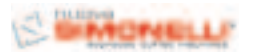

 do not pull the supply cord out of the socket to disconnect it from the mains;

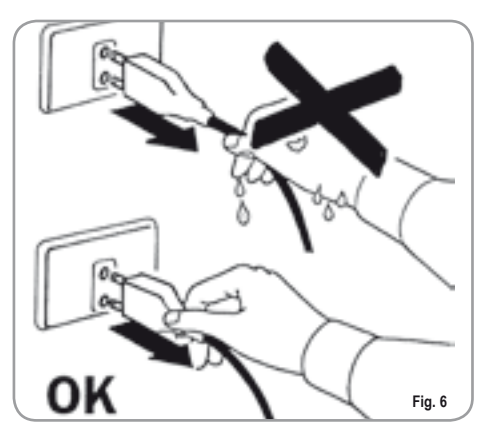

- do not leave the appliance exposed to atmospheric agents (rain, sun, etc.);
- do not let the appliance be used by children, unauthorised staff or staff who have not read and fully understood the contents of this handbook.
- Before servicing the appliance, the authorised technician must first switch off the appliance and remove the plug.

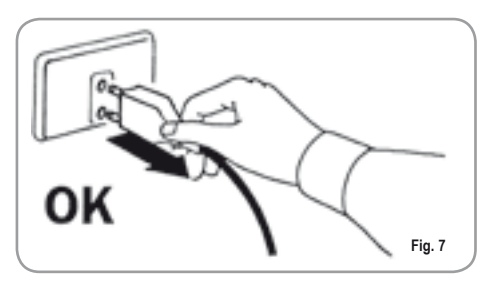

- To clean the appliance, set the machine to the "0" energy level, that is, "WITH THE MACHINE SWITCHED OFF AND THE PLUG REMOVED FROM THE MAINS" and follow the instructions in this handbook.
- If the appliance breaks down or fails to work properly, switch it off. Any intervention is strictly forbidden. Contact qualified experts only. Repairs should only be made by the manu-

Repairs should only be made by the manufacturer or authorized service centres. Only original spare parts must be used. Failure to observe the above, could make the appliance unsafe.

- For installation, the qualified electrician must fit an omnipolar switch in accordance with the safety regulations in force and with 3 (0,12) or more mm (in) between contacts.
- To avoid dangerous overheating, make sure the supply cord is fully uncoiled.
- Do not obstruct the extraction and/or dissipator grids, especially of the cup warmer.

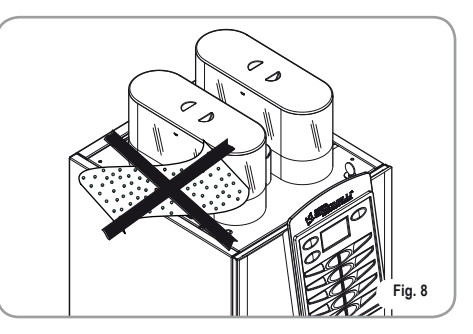

- The user must not replace the appliance supply cord. If the cord is damaged, switch off the appliance and have a qualified technician change the cord.
- If no longer using the appliance, we recommend making it inoperative; after removing the plug from the mains electricity, cut the power supply cable.

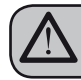

#### CAUTION RISK OF POLLUTION

Do not dispose of the machine in the environment: to dispose of the machine, use an authorised centre, or contact the manufacturer for relative information.

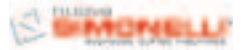

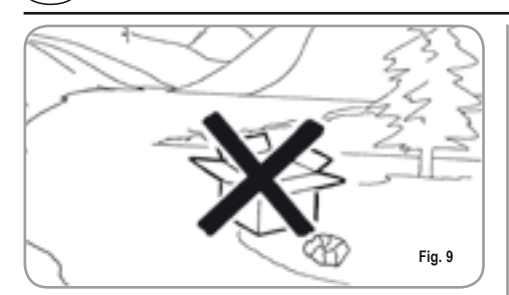

EN

- To ensure that the machine is properly ventilated, place it with the ventilation side at a distance of 15 cm (5,9 in) from walls or other objects.
- Once a machine wash cycle has been started, do not interrupt it, as detergent residues may then be left inside the delivery group.

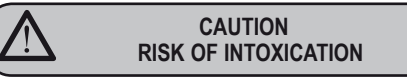

Use the steam nozzle with care and never place hands below the jet of steam. Do not touch the nozzle immediately after use.

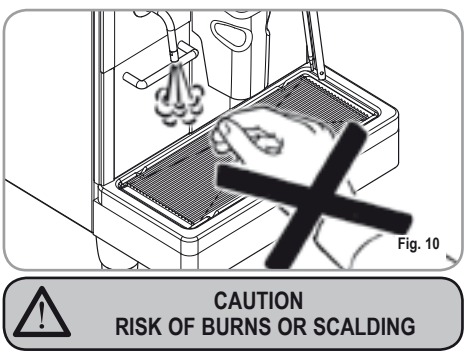

We remind you that before carrying out any installation, maintenance, unloading or adjustment operations, the qualified operator must put on work gloves and protective footwear.

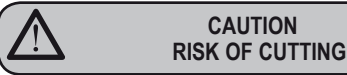

When adding coffee beans, the machine operator must not place his/her hands inside the container.

#### WARNING MECHANICAL HAZARD

Never press and/or pull the safety switch.

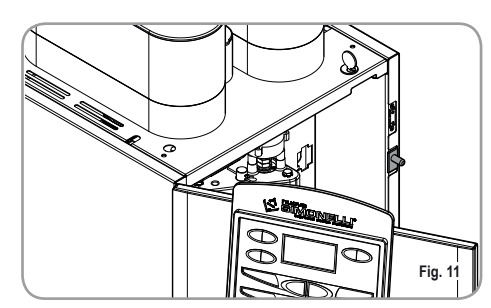

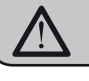

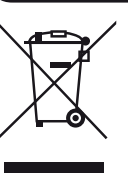

CAUTION

INFORMATION TO THE USERS Under the senses of art. 13 of Law Decree 25th July 2005, n. 151 "Implementation of the Directives/ Guidelines 2002/95/CE, 2002/96/CE and 2003/108/CE, concerning the reduction of the use of dangerous

substances in electric and electronic equipment, as well as the disposal of wastes".

The symbol of the crossed large rubbish container that is present on the machine points out that the product at the end of its life cycle must be collected separately from the other wastes. The user for this reason will have to give the equipment that got to its life cycle to the suitable separate waste collection centres of electronic and electrotechnical wastes, or to give it back to the seller or dealer when buying a new equipment of equivalent type, in terms of one to one. The suitable separate waste collection for the following sending of the disused equipment to recycling, the dealing or handling and compatible environment disposal contributes to avoid possible negative effects on the environment and on the people's health and helps the recycling of the materials the machine is composed of. The user's illegal disposal of the product implies the application of administrative fines as stated in Law Decree n.22/1997" (article 50 and followings of the Law Decree n.22/1997).

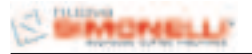

#### 3. TRANSPORT AND HANDLING

#### 3.1 MACHINE IDENTIFICATION

Always quote the machine serial number in all communications to the manufacturer, **Nuova Simonelli**.

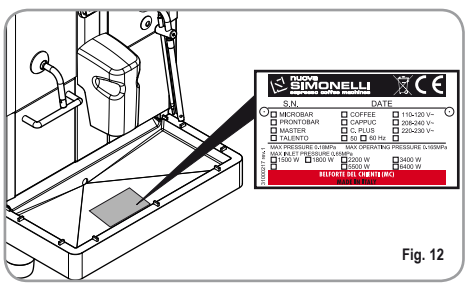

#### 3.2 TRANSPORT

The machine is transported on pallets which also contain other machines - all boxed and secured to the pallet with supports.

Prior to carrying out any transport or handling operation, the operator must:

 put on work gloves and protective footwear, as well as a set of overalls which must be elasticated at the wrists and ankles.

The pallet must be transported using a suitable means for lifting (e.g., forklift).

#### 3.3 HANDLING

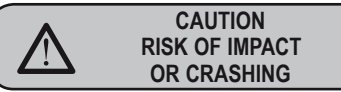

During all handling operations, the operator must ensure that there are no persons, objects or property in the handling area.

The pallet must be slowly raised to a height of 30 cm (11,8 in) and moved to the loading area.

After first ensuring that there are no persons, objects or property, loading operations can be carried out.

Upon arrival at the destination and after ensuring that there are no persons, objects or property in the unloading area, the proper lifting equipment (e.g. forklift) should be used to lower the pallet to the ground and then to move it (at approx. 30 cm (11,8 in) from ground level), to the storage area.

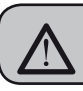

CAUTION RISK OF IMPACT OR CRASHING

Before carrying out the following operation, the load must be checked to ensure that it is in the correct position and that, when the supports are cut, it will not fall.

The operator, who must first put on work gloves and protective footwear, will proceed to cut the supports and to storing the product. To carry out this operation, the technical characteristics of the product must be consulted in order to know the weight of the machine and to store it accordingly.

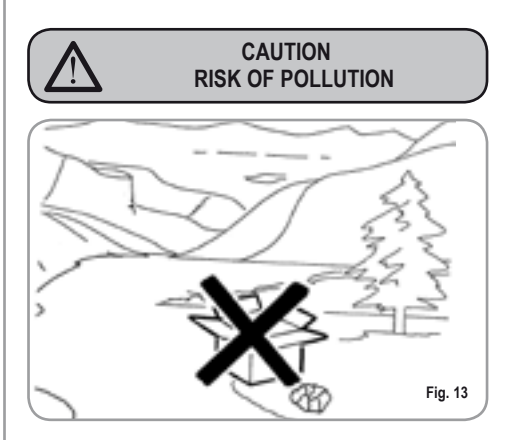

#### 4. INSTALLATION AND PRELIMINARY OPERATIONS

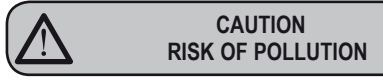

Do not dispose of packaging in the environment.

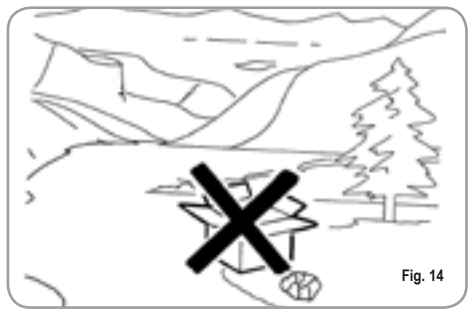

Before carrying out any installation and adjustment operations you must read and fully understand the SAFETY INSTRUCTIONS of this handbook. The company cannot be held responsible for damage to things or injury to persons caused by failure to comply with the safety instructions and installation and maintenance instructions contained in this handbook.

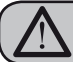

EN

#### WARNING

Place the machine on a flat, level surface to avoid any possible malfunctioning.

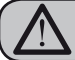

WARNING

Never install the machine in areas where it could come into contact with jets of water.

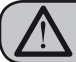

WARNING

The machine can be used with the following:

- Coffee grains
- Decaffeinated coffee powder
- Milk (not powdered)

The use of any other substance not listed here above may cause serious damage to the machine itself.

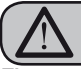

WARNING

The machine is designed to operate at temperatures ranging from +5°C to +40°C (41°F - 104°F).

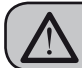

#### CAUTION RISK OF SHORT CIRCUITS

Before connecting the machine to the mains power supply, please check that the supply voltage corresponds to the machine voltage.

#### 4.1 MACHINE INSTALLATION

Once the machine has been withdrawn from the packaging, carry out the following instructions:

- **1** Position the unit on a horizontal surface.
- 2 Remove the pipe with 3/4" coupling from the hatch in the top of the machine.

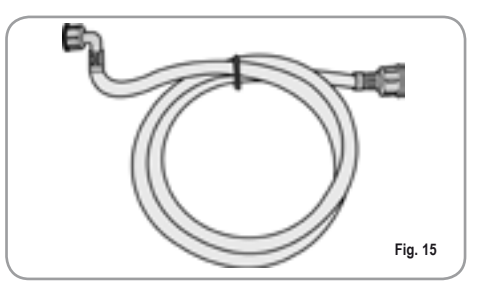

3 Connect one end of the pipe to the 3/4" inlet on the back of the machine.

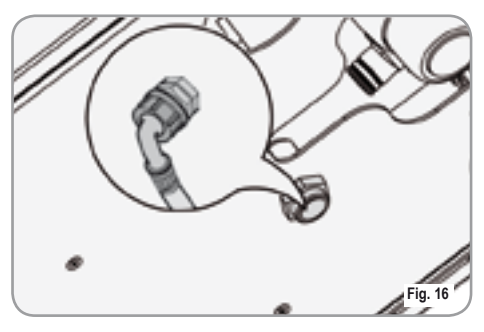

4 Connect the other end of the pipe to the water mains.

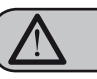

WARNING

The water hardness must be less then 4° - 6° fr (french degree).

The chlorine content must not exceed 100mg per litre (0.00000361lb/cu in).

Otherwise the conditions of guarantee of the machine will expire.

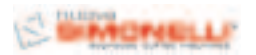

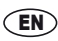

The machine must be installed according to the local standards in force with regard to plumbing systems. For this reason, the plumbing connections must be carried out by a qualified technician.

#### 4.2 FILLING THE COFFEE CONTAINER

1 Remove the cap to access the granulated coffee bean container.

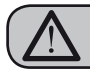

WARNING

Pour ONLY toasted coffee beans into the coffee bean holder. any other kind of coffee, for example ground coffee, will damage the coffee grinder.

Don't insert caramelized, sugar coated, or similarly coated coffee beans, or instant coffee or other sugary beverages because they will harm the appliance.

2 Don't fill to the brim but pour just enough toasted coffee beans into the coffee bean holder to ensure correct closure of the unit.

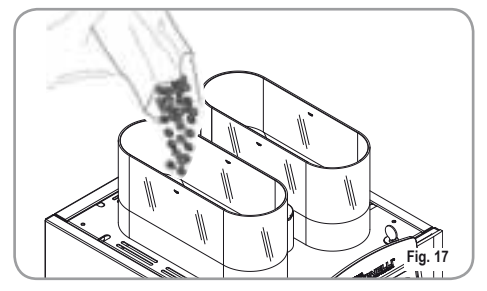

3 Close the cap.

#### 4.3 SWITCHING ON

**NOTE:** in case the following procedure shouldn't take effect, see the chapter on "Problems and Solutions".

After the preliminary operations: Press the **ON/OFF** key. The machine will carry out a group positioning cycle; this is the cycle for filling the boiler with water at the end of which, if the machine is cold, there will be a heating cycle and the display will read:

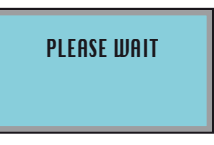

after the heating phase, the display will read: and the machine will be ready for use.

SELECT PRODUCT

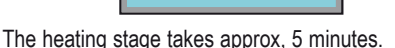

**NOTE:** The appliance is endowed with a security system that will stop the machine after about 1.5 minutes of constant functioning of the pump (to avoid pump overheating). In this case, switch off the main switch of the machine and then turn it on again.

The machine is now ready to be used.

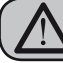

WARNING

WHEN INSTALLING THE MACHINE FOR THE FIRST TIME OR AFTER WATER HEATER UNIT MAINTENANCE, PRESS THE BUTTON TO DISPENSE HOT WATER BEFORE DISPENSING ANY COFFEE.

REPEAT THIS OPERATION AS REQUIRED AND UNTIL THERE IS AN EVEN FLOW OF WATER FROM THE NOZZLE.

#### 4.4 SWITCHING OFF

To switch off the machine, proceed as follows:

Press the ON/OFF key

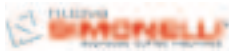

5. ADJUSTMENTS TO BE MADE BY A QUALIFIED TECHNICIAN ONLY

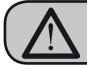

IT

#### WARNING

The adjustments listed here below may be performed by Specialist Technical Engineers ONLY. NUOVA SIMONELLI cannot accept any liability for damage to people or property arising from failure to follow the safety regulations listed in this manual.

#### 5.1 GRINDING ADJUSTMENT

WARNING

Switch on the grinder to carry out the grinding adjustment procedures.

- NOTA: The procedure is possible also with the appliance on.
  - · Put the key into its lock.
  - Turn the control panel hatchdoor key counterclockwise.
  - Open the control hatch to access the grinding adjustment screw. Follow the direction of the arrows to increase the COARSE setting (anticlockwise) or the FINE setting (clockwise) for grinding the coffee beans, using a flat head screwdriver.
  - Lock the hatchdoor.

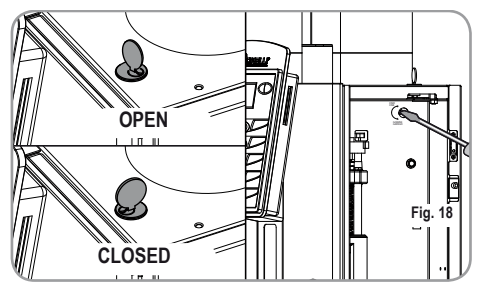

#### 5.2 MILK FOAMER ADJUSTMENT

NOTE: The procedure is possible also with the appliance on.

To change the amount of air to the milk foamer and therefore, to change the amount of foam, use the

adjustment screw as illustrated in the figure so as to increase / reduce the air to the milk foamer.

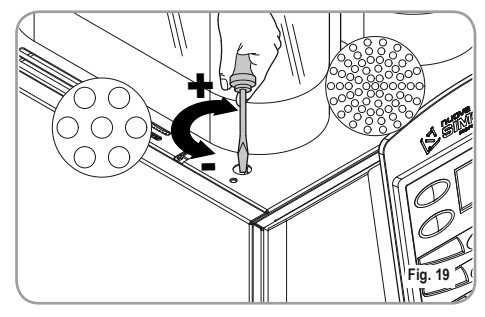

5.3 MILK FLOW ADJUSTMENT (Temperature Regulation))

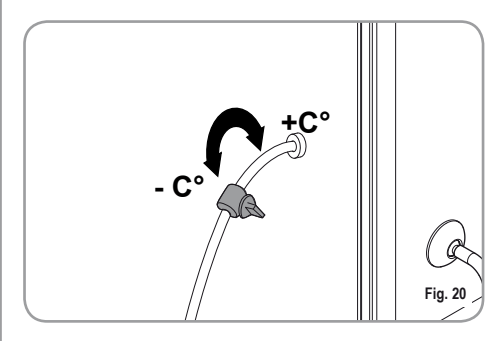

NOTE: The procedure is possible also with the appliance on.

To adjust both the flow and the temperature of the milk delivery, turn the adjusting tap as follows:

- Turn the milk suction tap CLOCKWISE/ COUNTERCLOCKWISE to INCREASE/ DECREASE the milk suction and then DECREASE/INCREASE the temperature.
- Turn the tap until the milk reaches the desired temperature.

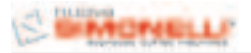

#### 6. USE

Before starting usage of the appliance, the operator must read and fully understand the safety instructions in this handbook.

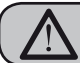

#### WARNING

If the self-diagnostic function indicates anomalies or failures, call the assistance centre. Operators must never intervene.

#### 6.1 POURING DECAFFEINATED COFFEE

- Open the decaffeinated coffee hatch.
- Insert the ground coffee into the chute and close the hatch.
- Select the required beverage to be dispensed using the powder in the chute within 30 seconds.

#### 6.2 DISPENSING DOUBLE DOSES

- Press the DOUBLE DOSE \_\_\_\_\_\_ button.
- The display will turn blue:
- Select the key for the beverage to be poured.

(It is possible to use the **DOUBLE DOSE** key together with the **LEFT GRINDER** key; the display will turn green).

#### 6.3 USING THE LEFT GRINDER

- Press the LEFT GRINDER 
  key.
- The display will turn green.
- Select the key for the beverage to be poured.

(It is possible to use the LEFT GRINDER key together with the DOUBLE DOSE key).

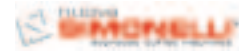

#### 7. PROGRAMMING

#### 7.1 **ENTERING THE PROGRAMMING MODE**

Hold down the ON/OFF ( machine switched off (approx. 5 seconds) until the display shows the first programming function:

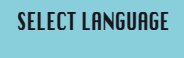

The keys available during the programming stage are:

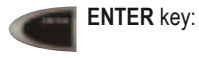

EN

To enter the menu and/or confirm the setting.

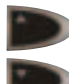

CURSORI keys: To scroll through the menu and increase/ reduce settings.

**RESET** keys: To go back to the previous step.

#### LIST OF PROGRAMMABLE FUNCTIONS

Functions that can be accessed from the USER and TECHNICIAN modes.

#### SELECT LANGUAGE 1.

Functions that can "ONLY" be accessed from the TECHNICIAN mode.

- 2. COUNTERS
- **PROG DOSES** 3.
- 4. SETTINGS
- 5. SAVE DATA

#### 7.2 **PROGRAMMING IN USER MODE**

#### 1. SELECT LANGUAGE

Press the ENTER submenu

key to access the

This serves to set the language for the machine/operator interface, which is shown on the display.

Press the required language.

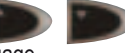

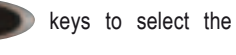

The possible languages are as follows: ENGLISH, ITALIANO, FRANCAIS, DEUTSCH, ESPANOL.

onfirm your selection and move to the next function by pressing ENTER

7.3

#### **PROGRAMMING IN** SERVICE ENGINEER MODE

To access the functions that can only be programmed in SERVICE ENGINEER MODE, press the up arrow kev | from the SELECT LANGUAGE menu and the display will read as follows:

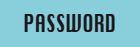

Enter the correct password to access the first item on the programming menu that can be accessed in SERVICE ENGINEER MODE.

The default PASSWORD setting is 4 times the LEFT **GRINDER** key:

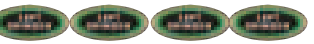

#### COUNTERS 2

Pressing the ENTER key it is possible to enter the submenu.

#### 2.1 BEVERAGE COUNT

(Beverage count)

Press ENTER to enter the sub menu; all of the beverage keys (1-8) will start to flash.

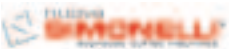

(EN)

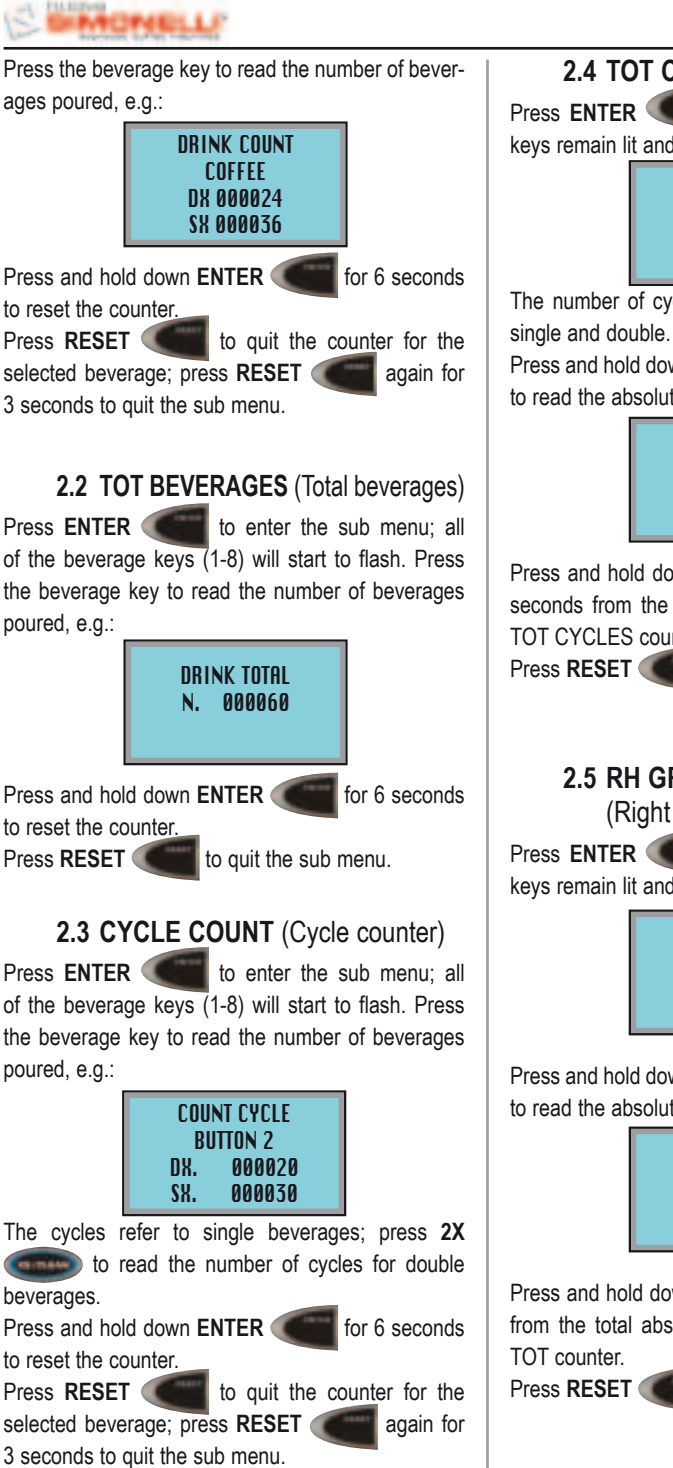

2.4 TOT CYCLES (Total Cycles)

Press ENTER **Sector** to enter the sub menu; the keys remain lit and the display will read:

> TOT CYCLES N. 0002563

The number of cycles is the sum of all beverages,

Press and hold down ENTER for 10 seconds to read the absolute total (not resettable to zero):

> TOT CYCLES **ABSOLUTE TOT** N. 0006500

Press and hold down ENTER ENTER for 6 seconds from the total absolute menu to reset the TOT CYCLES counter.

to quit the submenu.

#### 2.5 RH GRI TOT

(Right hand grinder total)

to enter the sub menu; the keys remain lit and the display will read:

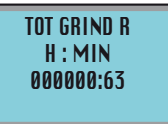

Press and hold down ENTER for 10 seconds to read the absolute total (not resettable to zero):

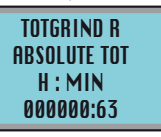

Press and hold down ENTER for 6 seconds from the total absolute menu to reset the RH GRI

to quit the submenu.

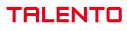

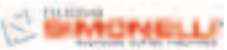

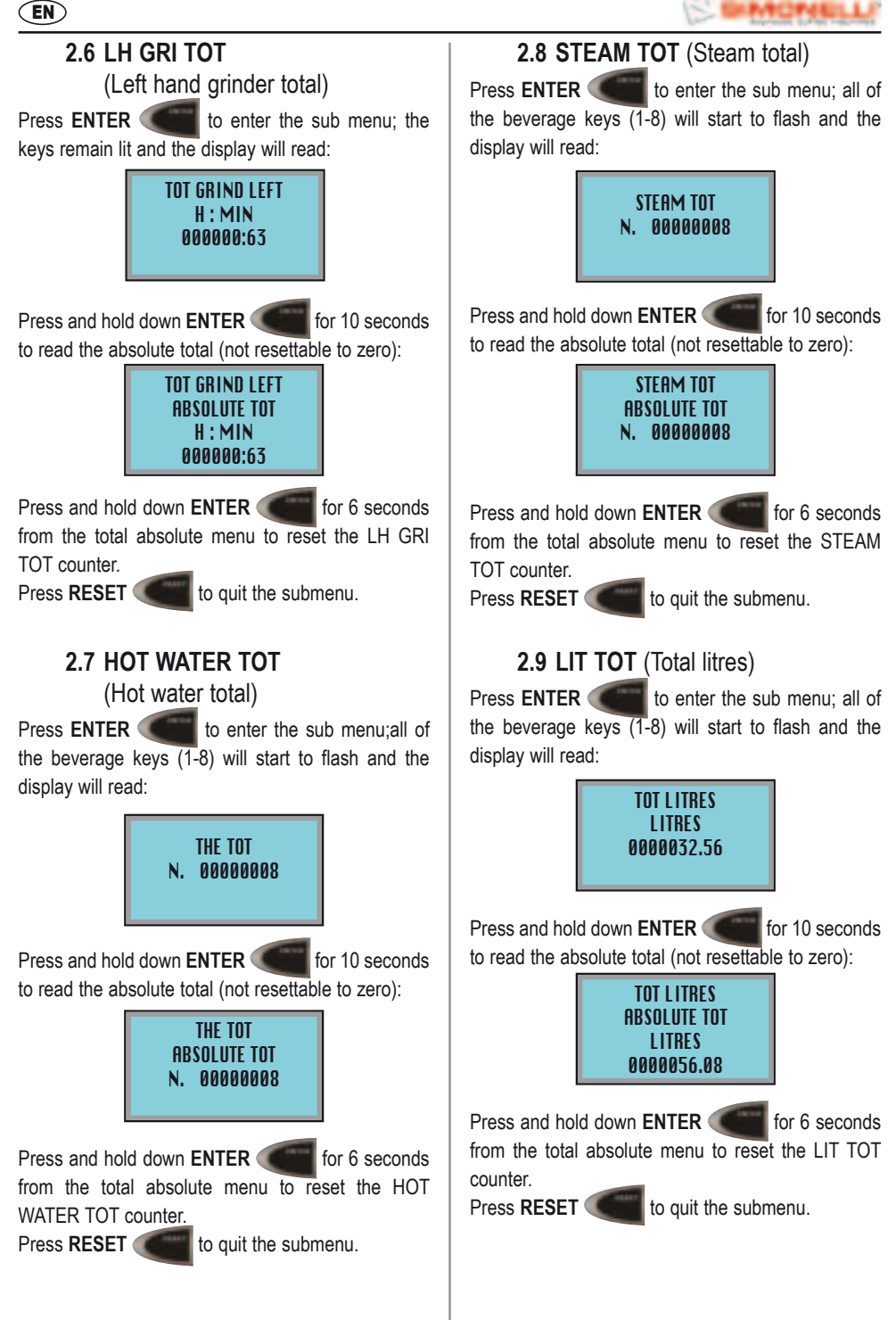

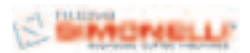

2.10 WASH TOT (Total wash cycles)

Press ENTER (1-8) will start to flash and the display will read:

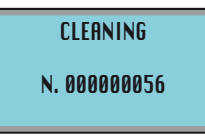

Press and hold down ENTER for 10 seconds to read the absolute total (not resettable to zero):

#### CLEANING Absolute tot N. 00000056

Press and hold down ENTER for 6 seconds from the total absolute menu to reset the WASH TOT counter.

Press **RESET** (to quit the submenu.

Press RESET

to quit the submenu.

#### 3. PROG DOSES (Dose programming)

Pressing ENTER it is possible to access the sub menu and then to use the keys to select the key to be programmed. The numbers, from 1 to 8 are shown in fig.1

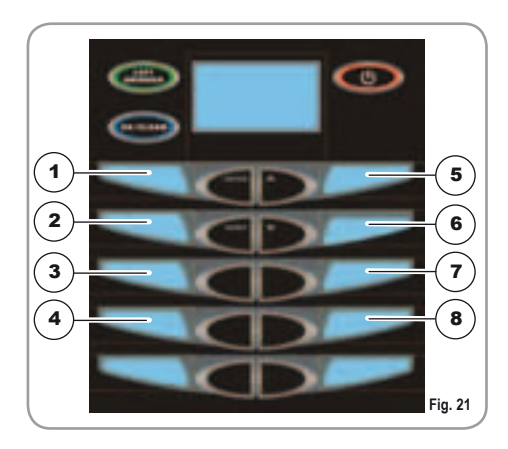

Press ENTER again to enter the function programming mode for each single key. Use the to select the required beverage:

EN

KEY OFF: key disabled COFFEE: coffee cycle MILK COFFEE: milk cycle + coffee cycle COFFEE MILK: coffee cycle + milk CAFFELATTE: milk cycle + coffee together MACCHIATO: milk cycle + pause (3 seconds) + coffee MILK: milk cycle.

Press ENTER to confirm the required beverage.

List of functions that can be programmed for the **COFFEE** beverage:

- **GRIND TIME** (used to set the grinding time)
- GRIND SEL (used to set the default grinder)
- CC VOLUME (used to set the volume of water in the coffee)
- **PREINFUS** (used to set the pre-infusion time)
- **PRESSING** (used to enable/disable pressing)
- CC WATER (used to set the amount of additional hot water)

List of the functions that can be programmed for the **MILK COFFEE** beverage:

- MILK TIME (used to set the milk time/amount)
- NO AIR TIME (used to set the milk time/amount without foam)
- WASH (used to set the washing time at the end of pouring)
- **GRIND TIME** (used to set the grinding time)
- GRIND SEL (used to set the default grinder)
- CC VOLUME (used to set the volume of water in the coffee)
- **PREINFUS** (used to set the pre-infusion time)
- **PRESSING** (used to enable/disable pressing)

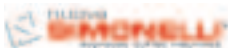

List of the functions that can be programmed for the **COFFEE MILK** beverage:

- **GRIND TIME** (used to set the grinding time)
- **GRIND SEL** (used to set the default grinder) •
- CC VOLUME (used to set the volume of water in the coffee)
- **PREINFUS** (used to set the pre-infusion time)
- PRESSING (used to enable/disable pressing)
- **MILK TIME** (used to set the milk time/amount)
- NO AIR TIME (used to set the milk time/amount) without foam)
- WASH (used to set the washing time at the end of pouring)

List of the functions that can be programmed for the **CAFFELATTE** beverage:

- **GRIND TIME** (used to set the grinding time)
- **GRIND SEL** (used to set the default grinder)
- CC VOLUME (used to set the volume of water in the coffee)
- **PREINFUS** (used to set the pre-infusion time)
- PRESSING (used to enable/disable pressing)
- MILK TIME (used to set the milk time/amount)
- NO AIR TIME (used to set the milk time/amount) without foam)
- WASH (used to set the washing time at the end of pouring)

List of the functions that can be programmed for the MACCHIATO beverage:

- **MILK TIME** (used to set the milk time/amount)
- NO AIR TIME (used to set the milk time/amount) without foam)
- WASH (used to set the washing time at the end of pouring)
- **GRIND TIME** (used to set the grinding time)
- GRIND SEL (used to set the default grinder)
- CC VOLUME (used to set the volume of water in the coffee)
- **PREINFUS** (used to set the pre-infusion time)
- **PRESSING** (used to enable/disable pressing)

List of the functions that can be programmed for the MILK beverage:

- MILK TIME (used to set the milk time/amount)
- NO AIR TIME (used to set the milk time/amount) without foam)
- WASH (used to set the washing time at the end of pouring)

**GRIND TIME** (Grinding Time):

It is possible to set the grinding time in seconds and therefore, the amount of ground coffee used.

| Pressing ENTER         | it is possible to enter the |
|------------------------|-----------------------------|
| sub menu; the          | keys are used to            |
| increase/reduce grindi | ng time.                    |
| Press ENTER            | to confirm settings.        |

**GRIND SEL** (Selects Default Grinder):

It is possible to set a default grinder (left LH or right RH).

Pressing ENTER it is possible to enter the keys are used to sub menu; the select the right or left grinder.

Press ENTER to confirm settings.

#### CC. VOLUME (Water Volume):

It is possible to set the volume of the water for the coffee in cc.

Pressing ENTER it is possible to enter the sub menu; the keys are used to increase/reduce water volume.

Press ENTER to confirm settings.

PREINFUS (Pre-infusion Time): It is possible to set the pre-infusion time in sec.

Pressing ENTER sub menu; the

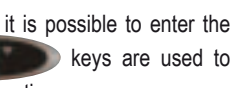

increase/reduce pre-infusion time. Press ENTER

to confirm settings.

EN

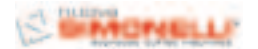

EN

PRESSING (Pressing):

It is possible to enable/disable pressing (YES or NO).

Pressing ENTER it is possible to enter the sub menu; the book keys are used to select YES or NO to enable/disable pressing. Press ENTER to confirm settings.

#### MILK TIME (Milk Time):

It is possible to set the time and therefore, the amount of milk.

Pressing ENTER it sub menu; the

it is possible to enter the keys are used to

increase/reduce the amount of milk. Press ENTER

to confirm settings.

#### NO AIR TIME (Air Time disabled):

It is possible to set the part of total milk time in which the air solenoid is closed so as to adjust the amount

of foam in the milk. Pressing ENTER

it is possible to enter the keys are used to

sub menu; the keys are used to increase/reduce the milk time for which the solenoid valve is closed.

Press ENTER to co

to confirm settings.

WASH (Automatic milk tube wash):

It is possible to set the cold water washing time at the end of milk dispensing.

Pressing ENTER it is possible to enter the sub menu; the book keys are used to increase/reduce the washing time. Press ENTER to confirm settings.

To program the double dose, after entering the menu for the required key:

X Coffee Press the **constant**: key: it will be possible to program the same list of functions for the double dose.

#### HOT WATER (Hot Water time):

Pressing this key will open the HOT WATER, menu; press ENTER to enter the sub menu, the provide the function (YES/NO). Press ENTER to confirm the setting; if the function is enabled, YES, the provide the time and therefore, the volume of water. Press ENTER to confirm settings.

#### STEAM (Steam Time):

Pressing this key will open the STEAM menu; press ENTER to enter the sub menu, the the function (YES/NO) or enable AUTOSTEAM. Press ENTER to confirm the setting; if the function is enabled, YES, the the function keys can be used to increase/reduce the time and steam; if the AUTOSTEAM, function is enabled, the

temperature. Press ENTER to confirm settings.

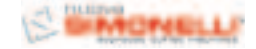

kevs are used

#### EN

#### 4. SETTINGS

Pressing ENTER it is possible to enter the sub menu and use the programmed.

Press ENTER

again to open the function.

4.1 TEMP. SELECT (Selects unit of measure for temperature)

It is possible to program the unit of measure for viewing the temperature, **CELCIUS – FAHRENAIT**.

Pressing ENTER it is possible to enter the sub menus, the book was are used to select the preferred unit of measurement CELCIUS – FAHRENAIT

Press ENTER to

to confirm settings.

4.2 COFFEE TEMP (Coffee boiler temperature) It is possible to programme the temperature of the water in the coffee boiler.

Pressing ENTER it is possible to enter the sub menu; the keys are used to increase/reduce the temperature of the water in the coffee boiler tank (min. 80°C max. 100°C). Press ENTER to confirm settings.

**4.3 STEAM TEMP** (Steam boiler temperature) It is possible to programme the temperature of the steam in the services boiler.

Pressing ENTER it is possible to enter the sub menu; the keys are used to increase/reduce the temperature of the steam in the services boiler tank (min 80°C max. 150°C). Press ENTER to confirm settings.

**4.4 GROUP TEMP** (Pouring group temperature) It is possible to programme the temperature of the pouring group.

Pressing ENTER

it is po

is possible to enter

the sub menu; the

to increase/reduce the temperature of the pouring group. (min. 80°C max. 105°C).

Press ENTER

to confirm settings.

#### 4.5 DREGS DRAW (Dregs Drawer)

It is possible to programme the number of cycles after which it is necessary to empty out the dregs drawer.

Pressing ENTER it is possible to enter the sub menu; the keys are used to select the option with DRAWER or with DIRECT discharge. Pressing ENTER it is possible to enter the

sub menu; the second to only the pocode to only the sub menu; the second to only the increase/reduce the number of cycles (min. 1 - max. 40 for the option with **DRAWER**; min. 50 - max. **NO LIMIT** for the option with **DIRECT** discharge).

Press ENTER to confirm settings.

To reset the cycle count for emptying the dregs drawer, remove the drawer for at least 15 seconds.

#### 4.6 WASH CYCLE (Wash cycle)

It is possible to programme a **FULL** wash cycle or a **GROUP** wash cycle only.

Pressing ENTER it is possible to enter the sub menu; the book was are used to select the FULL wash cycle (recommended for machines with cappuccino maker) or the GROUP wash cycle (recommended for machines without cappuccino maker and with AUTOSTEAM).

Press ENTER for to confirm settings.

Each time that the wash cycle is enabled, it will follow the settings entered during this function.

#### 4.7 WASH TIMES (Wash alarm times)

It is possible to programme four times at which to enable the wash alarm.

Pressing ENTER

it is possible to enter the sub

TALENTO

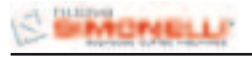

menu; the keys are used to select the time to be set. E.g. TIME 1, pressing ENTER it is possible to enter the sub menu; the keys are used to select the time, HOURS and minutes MIN at which the wash alarm must appear. Press ENTER and the best for the time of the time of

MIN. keys to set the time HOURS and minutes

Press **ENTER** to confirm settings. At the set time or times, the display will read **WASH**; this will disappear once the wash has been completed. If 00 is set for HOURS and 00 for MIN at the TIMES 1,2,3,4, the alarm is not enabled.

4.8 WASH ALARM (Wash alarm cycles)

Pressing **ENTER** it is possible to enter the sub menu. This programmes the number of cycles after which the group wash warning is displayed. The

keys are used to increase/decrease the number of cycles for viewing the group wash message (min. 50 – max. NO LIMIT).

Press ENTER

to confirm settings.

#### 4.9 MILK WASH ALARM

(Milk wash alarm)

Pressing **ENTER** it is possible to enter the sub menu. This programmes the number of hours from the last milk beverage being dispensed, after which the cappuccino maker cleaning warning is displayed.

The keys are used to increase / decrease the number of hours before the cappuccino maker clearing message is displayed (min. NO LIMIT – max. 12H).

Press ENTER

to confirm settings.

#### **4.10 SEQUENTIAL HEATING**

(Sequential heating)

Pressing ENTER it is possible to enter the sub menu. The keys are used to enable/disable the SEQUENTIAL HEATING

(YES – NO) function. With the **SEQUENTIAL HEATING** function enabled, **YES**, the control board will first heat up the coffee heating element and then the services heating element; with the **SEQUENTIAL HEATING** function disabled, **NO**, the control board will heat the two boilers at the same time.

4.11 PROG ON OFF (Programming automatic switch on/off)

This is to programme the automatic ON/OFF times for the machine.

The default setting is for the machine to be set to "STANDBY" every day of the week and therefore, it needs to be switched on/ off using the ON/OFF key.

Pressing ENTER (If it is possible to enter the sub menu and the display will read as follows:

MONDAY

The keys are used to view the settings for each day of the week.

Press ENTER to set the required day of the week; the keys are used to select the hour and minutes for switching on and the hour and minutes for switching off.

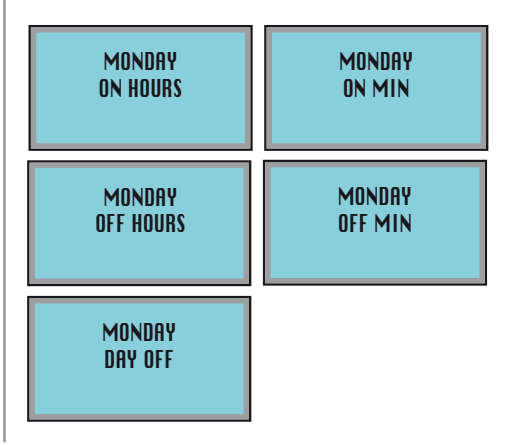

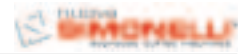

EN

Press ENTER RESET

to confirm and then press to guit the sub menu.

#### 4.12 ENERGY SAVING

It is possible to enable/disable the power saving mode (YES or NO).

Pressing ENTER is possible to enter the sub menu, the keys are used to select YES or NO to enable/disable the power saving mode. If enabled, YES; when the machine is switched off manually or automatically, the boiler temperatures drop respectively to 80C for the coffee boiler and 100C for the steam boiler.

Press ENTER RESET

to confirm and then press to quit the sub menu.

#### 4.13 GROUP RINSE

It is possible to programme a standby time after which the machine will carry out a group rinse cycle using hot water only, to keep the coffee circuit hot and clean.

Pressing ENTER sub menu, the select OFF - 5 - 10 - 20 - 40. Press ENTER

it is possible to enter the keys are used to

to confirm and then press to guit the sub menu.

#### 4.14 DAY TIME

**RESET** 

This programmes the day, hour and minutes, which will be shown on the machine display.

Pressing ENTER it is possible to enter the sub menu, the keys are used to select the required day. Press ENTER to confirm.

> DAY FRIDAY

TALENTO

Use the keys to set the HOUR and MIN. Press RESET

to guit the sub menu.

#### **4.15 CHANGING THE PASSWORD**

It is possible to set a new password to access the programmable functions in technical mode.

Pressing ENTER it is possible to enter the sub menu.

Enter the old password: OLD PASSWORD XXXX

Enter the new password using a combination of 4 keys: NEW PASSWORD XXXX

Confirm the password set previously: CONFIRM PASSWORD XXXX

#### SAVE DATA 5.

Pressing ENTER is possible to store all data set during the programming stage in the machine's memory. Pressing RESET it is possible to quit the programming mode without saving.

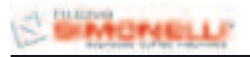

#### 8. SPECIAL MACHINE SCALING FUNCTIONS

This operation may only be performed by a Specialist Technician.

#### 8.1 RESET DATA

With this function it is possible to remove incorrect operating data and to return to Standard Programming settings (see **PRESET VALUES**).

To reset the machine parameters and return to standard settings, with the machine switched off, OFF, hold down the three keys:

, ENTER , RESET and X2/CLEAN , for 8 seconds.

#### 8.2 TEST

To check machine charges, solenoid valves, heating elements and motors, with the machine switched off, OFF, hold down the, , keys for 8 seconds.

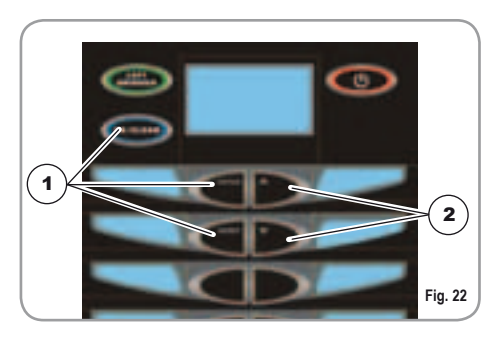

#### KEY

- 1 DATA RESET
- 2 TEST

#### 8.3 SOLENOID VALVE TEST

After pressing the two keys, the display will read:

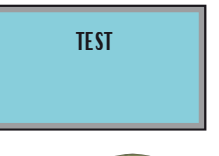

Press the LEFT GRINDER key to check the correct operation of the solenoid valve coil.

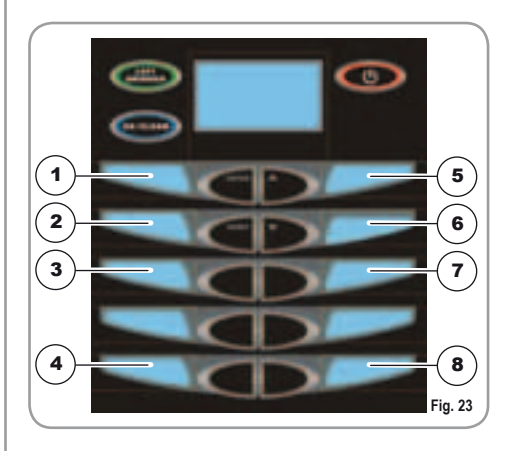

#### KEY:

- 1 COFFEE SOLENOID'
- 2 LONG SOLENOID
- 3 AUTO LEVEL SOLENOID
- 4 HOT WATER SOLENOID
- 5 CAPPUCCINO SOLENOID
- 6 AUTOWASH SOLENOID
- 7 MILK AIR SOLENOID
- 8 STEAM SOLENOID

EN

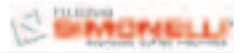

#### EN

#### 8.4 HEATING ELEMENTS AND MOTORS TEST

After the two keys are pressed, the display shows:

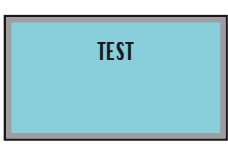

Press the **2X/CLEANING** key to check the correct operation of the heating elements and motors.

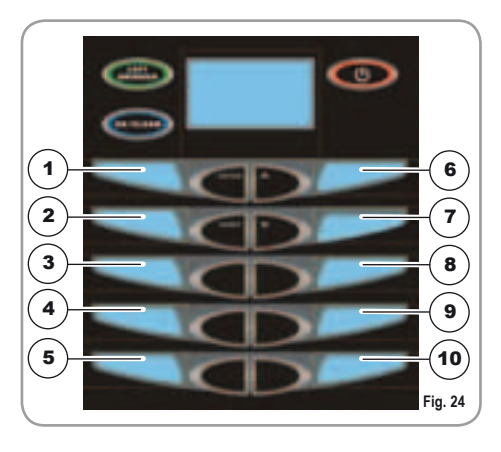

#### KEY:

- 1 COFFEE BOILER HEATING ELEMENT
- 2 STEAM BOILER HEATING ELEMENT
- **3** GROUP HEATING ELEMENT
- 4 RH GRINDER MOTOR
- 5 LH GRINDER MOTOR
- 6 GROUP TOP POSITION
- 7 GROUP BOTTOM POSITION
- 8 GROUP INTERMEDIATE POSITION
- 9 PUMP MOTOR
- 10 5V5 RELAY

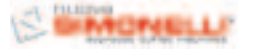

#### 9. CLEANING AND MAINTENANCE

EN

#### $\underline{\wedge}$

WARNING

NEVER use water jets to clean the machine.

#### 9.1 CLEANING THE OUTSIDE OF THE MACHINE

Before carrying out any cleaning operations, set the machine to the "**O**" energy level, (machine switched off and plug removed from the mains).

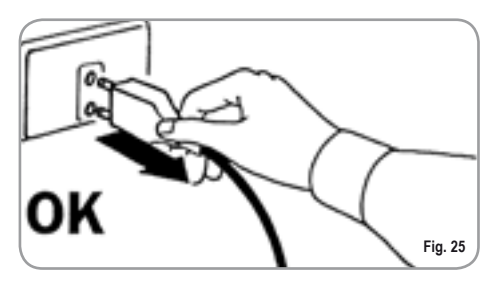

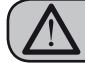

WARNING

Never use solvents, chlorine-based products, abrasives.

**Cleaning the work area**: remove the worktop, lifting it up from the front and sliding it out. Remove the water collection dish underneath and clean everything with hot water and cleansers.

Cleaning the external surfaces: To clean the panels, use a soft, damp cloth.

#### 9.2 CLEANING THE DELIVERY UNIT AND THE MILK FOAMER

**NOTE**: Follow the instructions on the label applied on the inside of the front door.

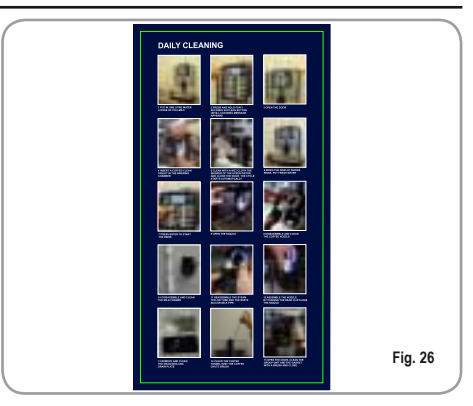

The machine is equipped to wash the delivery unit with detergent tablets and the milk circuit with liquid cleansers.

The machine will begin a wash cycle that consists of hot water deliveries alternated with pauses. The whole cycle lasts approximately 4 minutes.

We recommend that you carry out a WASHING CYCLE at least once a day using special cleansers.

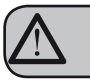

#### CAUTION RISK OF INTOXICATION.

We remind you not to interrupt a washing cycle using detergent tablets once started, otherwise detergent residues may remain inside the machine.

In order to execute the washing procedure proceed as follows:

- 1. Position a container with water beside the machine.
- 2. Put the suction tube inside it.
- Add the specific cleaning product (20 ml [0.005 Gal] of Puly Milk).

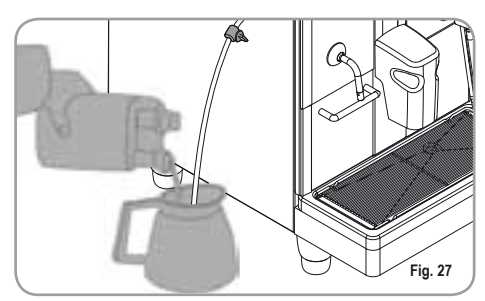

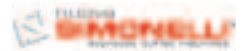

4. Press the following key:

EN

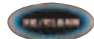

5. Keep pressing down on the key for about 6 seconds until the display reads:

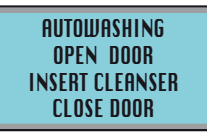

- 6. Open the front hatch on the machine.
- 7. Insert the cleanser tablet (**puly Caff**) and close the hatch.

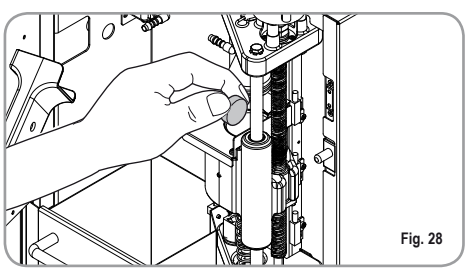

- **8.** Press the bottom part, shower, of the top piston with a damp cloth.
- 9. Close the hatch.

The display will read:

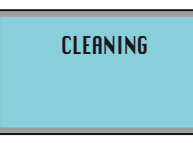

**NOTE**: Dose keys are disabled during washing. At the end of the wash cycle, the display will read:

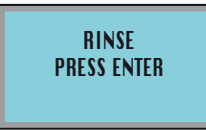

Position a container of plain water and press **ENTER** , the machine will carry out a rinse cycle and the display will read:

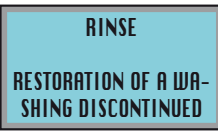

If the washing cycle is interrupted by cutting off power

to the machine, when it is switched on again, the group will position itself in the standby phase and the display will read:

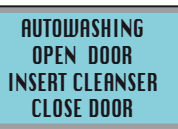

- 1. Open the front hatch of the machine.
- 2. Place a detergent tab (Puly Caff) inside the pouring chamber.
- **3.** Press the bottom part, shower, of the top piston with a damp cloth.
- 4. Close the hatch.

#### 9.3 COFFEE HOLDER AND COFFEE DELIVERY UNIT CLEANING

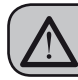

#### CAUTION RISK OF BURNS OR SCALDING

- Set the machine to the "O" energy level.
- Insert the key in the lock.
- Turn the key to open the hatch anticlockwise.
- · Open the front hatch.

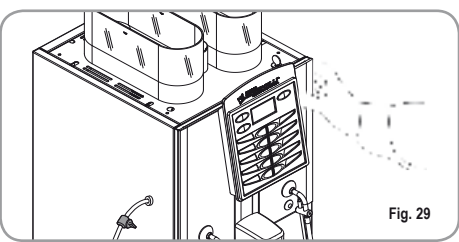

 Remove any coffee residues that may have deposited on the sides of the conveyor using the fine brush provided.

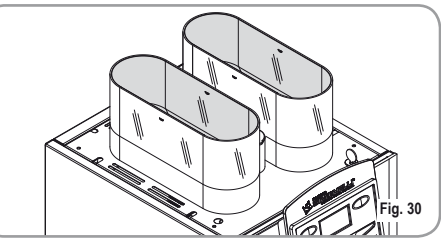

• Use a damp cloth and/or a little mild detergent to clean the coffee bean bells.

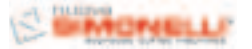

#### 9.4 CLEANING THE STEAM NOZZLE

Clean the steam nozzle each time it is used to warm up drinks.

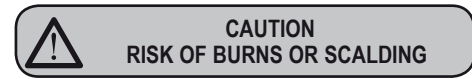

If cleaned when the nozzle is still hot, avoid touching it with bare hands.

Use a cloth dipped in hot water and/or a neutral cleanser.

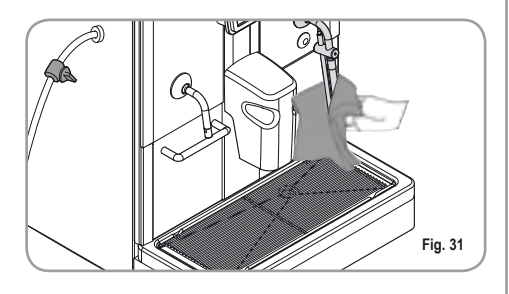

#### 9.5 CLEANING THE DROP COLLECTING TRAY GRID

 Wash the grid clean with a brush and hot water and soap.

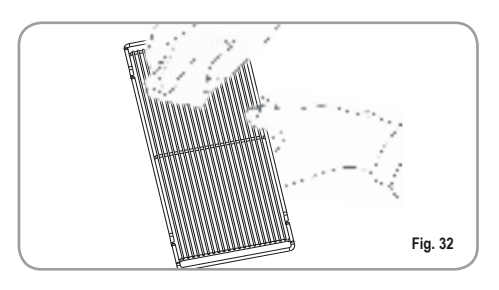

#### 9.6 CLEANING THE WATER COLLECTING TRAY

- Clean the water collecting tray with hot water and soap, if necessary using a brush.
- NOTA: The water collecting tray can be washed in the dishwasher.

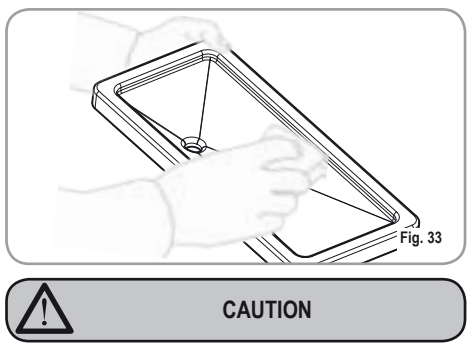

Never use any sort of solvent.

9.7 CLEANING THE GASKET

 Use a small brush to clean any deposits or coffee residues off the piston and the delivery unit site or any other areas soiled with coffee.

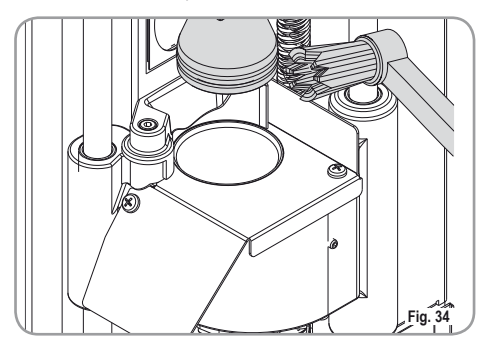

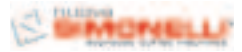

#### 9.8 CLEANING THE MILK FOAMER

**NOTE:** Follow the instructions applied on the label on the inside of the front door too.

IMPORTANT: Proceed with caution

EN

- Remove the lid of the pouring nozzle by pulling it towards you.
- Remove the cappuccino maker from the nozzle by sliding it upwards.
- Disconnect all of the connected pipes.
- Remove the cappuccino maker and wash it with care.
- **NOTE:** For intervals of more than three hours between one cappuccino and the next, it is advisable to wash the cappuccino maker by taking in water through the milk suction pipe instead of milk.
  - To reassemble proceed inversely, attaching the milk foamer tubes properly.
- **NOTA:** To make the reassembling procedure easier, an explanatory label has been attached to the front door.

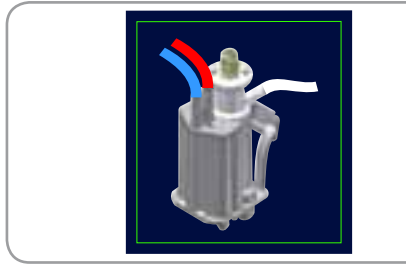

Fig. 35

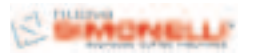

#### **10. STANDARD SETTING TABLE**

|               | RISTRETTO | 2 RISTRETTO | ESPRESSO | 2 ESPRESSO | COFFEE' | 2 COFFEE' | AMERICANO | 2 AMERICANO | CAPPUCCINO | 2 CAPPUCCINO | MACCHIATO | 2 MACCHIATO | CAFFELLATTE | CAFFELLATTE | MILK | 2 MILK |
|---------------|-----------|-------------|----------|------------|---------|-----------|-----------|-------------|------------|--------------|-----------|-------------|-------------|-------------|------|--------|
| MILK TIME     |           |             |          |            |         |           |           |             | 12         | 22           | 10        | 18          | 15          | 22          | 15   | 20     |
| NO AIR TIME   |           |             |          |            |         |           |           |             | 0          | 0            | 10        | 18          | 15          | 22          | 15   | 20     |
| WASHING       |           |             |          |            |         |           |           |             | 1          | 1            | 1         | 1           | 1           | 1           | 1    | 1      |
| MILK TIME 2   |           |             |          |            |         |           |           |             |            |              | 10        | 18          |             |             |      |        |
| NO AIR TIME 2 |           |             |          |            |         |           |           |             |            |              | 0         | 0           |             |             |      |        |
| GRINDER TIME  | 2,5       | 3,5         | 3        | 4          | 3,5     | 4,5       | 2,5       | 4,5         | 2,5        | 3,5          | 2,5       | 3,5         | 3           | 3,5         |      |        |
| GRINDER       | RH        | RH          | RH       | RH         | LH      | LH        | RH        | RH          | RH         | RH           | RH        | RH          | LH          | LH          |      |        |
| VOLUME CC     | 42        | 55          | 45       | 65         | 120     | 160       | 50        | 70          | 50         | 70           | 40        | 55          | 60          | 90          |      |        |
| PREINFUSIONE  | 1,5       | 1,5         | 1,5      | 1,5        | 0       | 0         | 1,5       | 1,5         | 1,5        | 1,5          | 1,5       | 1,5         | 0           | 0           |      |        |
| PRESSING      | Y         | Ν           | Y        | Ν          | Ν       | Ν         | Y         | Ν           | Y          | Ν            | Ν         | Ν           | Y           | Ν           |      |        |
| WATER         | 0         | 0           | 0        | 0          | 0       | 0         | 95        | 135         | 0          | 0            | 0         | 0           | 0           | 0           |      |        |

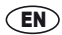

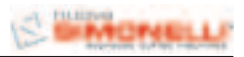

#### **11. MACHINE FUNCTIONS MESSAGES**

| DISPLAY                                                            | CAUSA                                                                                                    | EFFECT                                                   | SOLUTION                                                                                                    | NOTE |
|--------------------------------------------------------------------|----------------------------------------------------------------------------------------------------|----------------------------------------------------------|----------------------------------------------------------------------------------------------------|------|
| GROUNDS<br>DRAWER FULL<br>MACHINERY READY<br>CRSSETTO PIENO        | Grounds drawer<br>full. The number<br>of coffee grounds<br>in the drawer<br>has reached the<br>number set dur-<br>ing programming<br>stage. | Keys delivering cof-<br>fee based drinks<br>are blocked. | Pull out the grounds<br>drawer and empty it<br>into a garbage bag.<br>Put the drawer<br>back into place,<br>when the display<br>reads:                                                                                                    |      |
| GROUNDS<br>DRAWER OUT OF<br>PLACE<br>MACHINERY READY<br>DRAWER OUT | Grounds drawer<br>out of place.                                                                                                    | Keys delivering cof-<br>fee based drinks<br>are blocked. | Insert the grounds<br>drawer into its spe-<br>cial slot.<br>Should this alarm<br>turn on during the<br>delivery of a coffee<br>based drink:<br>• up until brewing,<br>the alarm is dis-<br>played but the drink<br>will be delivered;<br>• after brewing, the<br>cycle in progress<br>will be suspended.<br>The coffee cycle<br>will recommence<br>only when the<br>drawer has been<br>put back in its<br>place.<br>Should this alarm<br>turn on during the<br>group movement<br>phase:<br>• the movement<br>will be interrupted<br>When the drawer is<br>back in its place,<br>the reset group will<br>be repeated. |      |
| FRONT PANEL<br>POSITION<br>MRCHINERY OFF<br>FRONT PRNEL OPEN       | Front panel open.                                                                                                    | The machine func-<br>tions are blocked.                  | Close the front panel.                                                                                                    |      |
|                                                                    |                                                                                                    |                                                          |                                                                                                    |      |

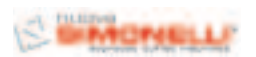

CAUSA

DISPLAY

| WASHING CYCLE<br>IS NEEDED                                                                                                    | The set number of<br>cycles programmed<br>before washing,<br>has been exceed-<br>ed.                                                              | The message will<br>appear on the<br>display but the<br>machine will contin-<br>ue to deliver drinks.                                                                                                    | Do a washing<br>cycle (see para-<br>graph WASHING<br>THE DELIVERY<br>UNIT AND MILK<br>FOAMER).                    |                                                                                                    |
|----------------------------------------------------------------------------------------------------|----------------------------------------------------------------------------------------------------|----------------------------------------------------------------------------------------------------|----------------------------------------------------------------------------------------------------|----------------------------------------------------------------------------------------------------|
| UPPER PISTON<br>MOTOR<br>GROUP ALARM                                                                                                    | During the group<br>handling phase,<br>the upper piston<br>exceeded maxi-<br>mum set time by<br>10 seconds before<br>recognizing motor<br>pickup. | The control unit will<br>halt whatever cycle<br>is on by turning off<br>both the movement<br>actuator and those<br>for drink delivery;<br>the operator will not<br>be able to make<br>selections on the<br>keyboard. | Open and close the machine door.                                                                                  | If the alarm reapp<br>ears after the sec<br>ond time of taying<br>call the Service<br>Technician.                                                                                                    |
| HEATER FILLING<br>ALARM<br>FILLING RLARM                                                                                                    | The heater filling<br>stage has exceed-<br>ed the 3 minute<br>maximum time;<br>the probe level is<br>uncovered.                                   | The machine will stop.                                                                                                    |                                                                                                    | If the alarm reapp<br>ears after the sec<br>ond time of taying<br>call the Service<br>Technician.                                                                                                    |
| TURBINE ALARM<br>For alarm found<br>the display control<br>unit alternates with<br>the message about<br>drink under way<br>with the error mes-<br>sage associated<br>with this function.<br>Eg:<br>DOSING ERROR | The volume coun-<br>ter will not send<br>any impulses to the<br>control unit for 5<br>seconds.                                                    | The delivery will<br>continue for up to<br>60 seconds or for<br>as long as any of<br>the coffee based<br>drink keys are<br>pressed.                                                                                  | Open and close the<br>machine door.<br>The control unit will<br>repeat the machine<br>starting up proce-<br>dure. | In case the alarm<br>persists, the<br>machine can be<br>used as a manua<br>appliance.<br>• Press the select<br>ed key to start the<br>dosing;<br>• Once the desired<br>dose has beer<br>delivered in the<br>same key to hal<br>the dose being<br>delivered.<br>Call the Service<br>Technician. |

EFFECT

SOLUTION

EN

NOTE

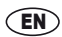

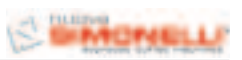

| DISPLAY                                                | CAUSA                                                | EFFECT                        | SOLUTION                             | NOTE                              |
|--------------------------------------------------------|------------------------------------------------------|-------------------------------|--------------------------------------|-----------------------------------|
| TEMPERATURE<br>PROBE<br>MALFUNCTION<br>ALARM<br>RLRRM: | One of the two tem-<br>perature probes is<br>broken. | Coffee will not be delivered. | Substitute the bro-<br>ken<br>probe. | This alarm blocks all deliveries. |
| COFFEE TEMP<br>Alarm:<br>Steam Temp.                   |                                                      |                               |                                      |                                   |

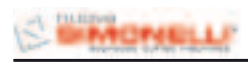

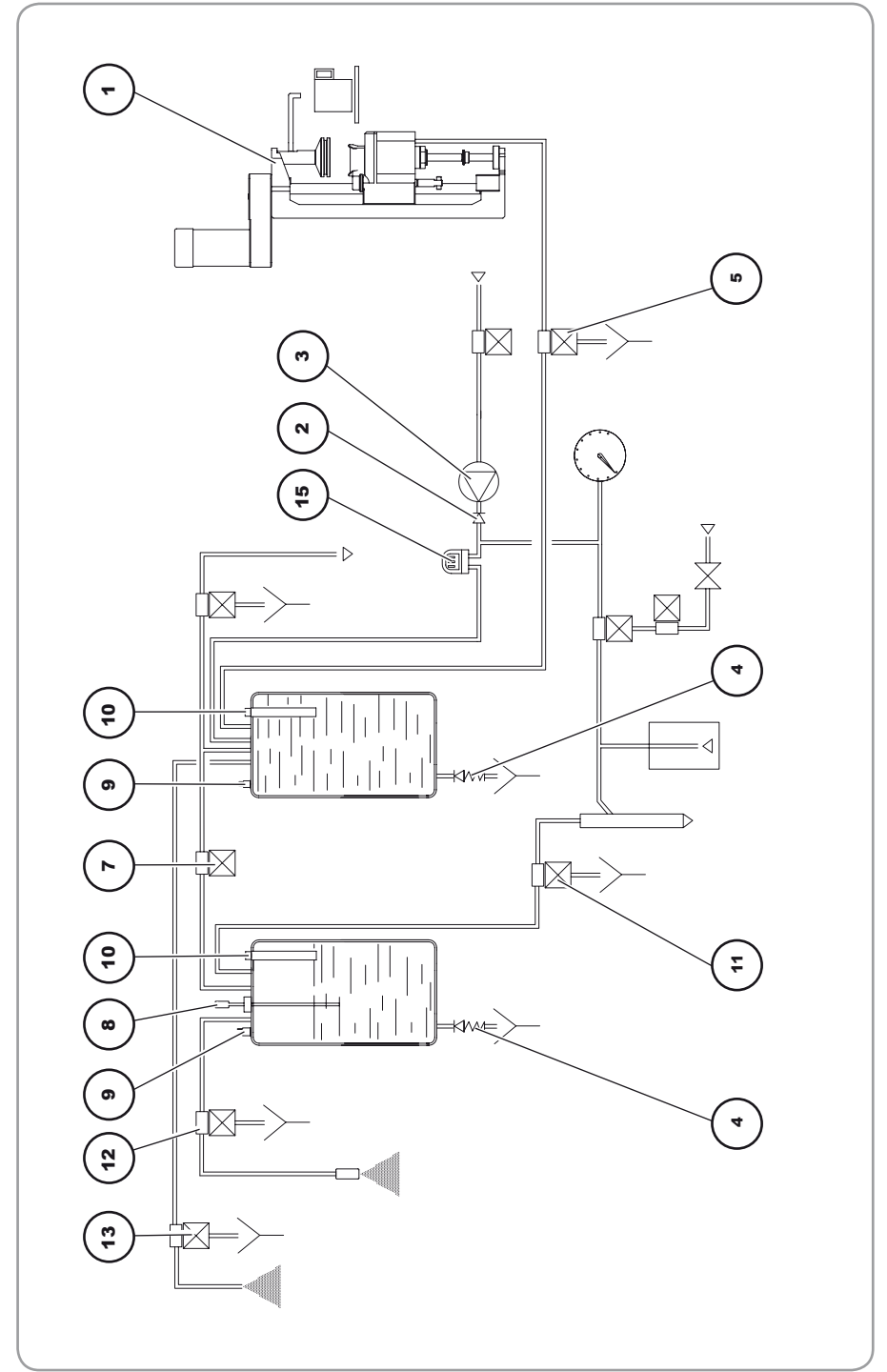

IMPIANTO IDRAULICO / PLUMBING SYSTEM

## LEGENDA

# Unità di produzione

- Valvola di ritegno
- Pompa
- Elettrovalvola erogatore Valvola sicurezza S
  - Elettrovalvola livello

ശ

- Sonda livello
- Fermostato sicurezza
- Sonda temperatura
- Elettrovalvola Milkfoamer 9 7
  - Elettrovalvola vapore
- Elettrovalvola acqua calda 2
- Elettrovalvola acqua calda <u></u>
  - Serbatoio acqua 4
    - Flussimetro 15

## LEGEND

- Brewing unit
- Retaining valve
  - Pump
- Safety valve
- Delyvery solenoid valve

  - Heating element
- -evel solenoid valve
  - Level probe
- Safety termostat
- Temperature probe 0
- Milkfoamer solenoid valve
- Steam solenoid valve 2
- Hot water solenoid valve <u></u>
  - Water tank 4
    - Flowmeter 15

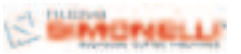

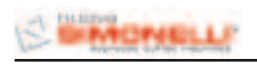

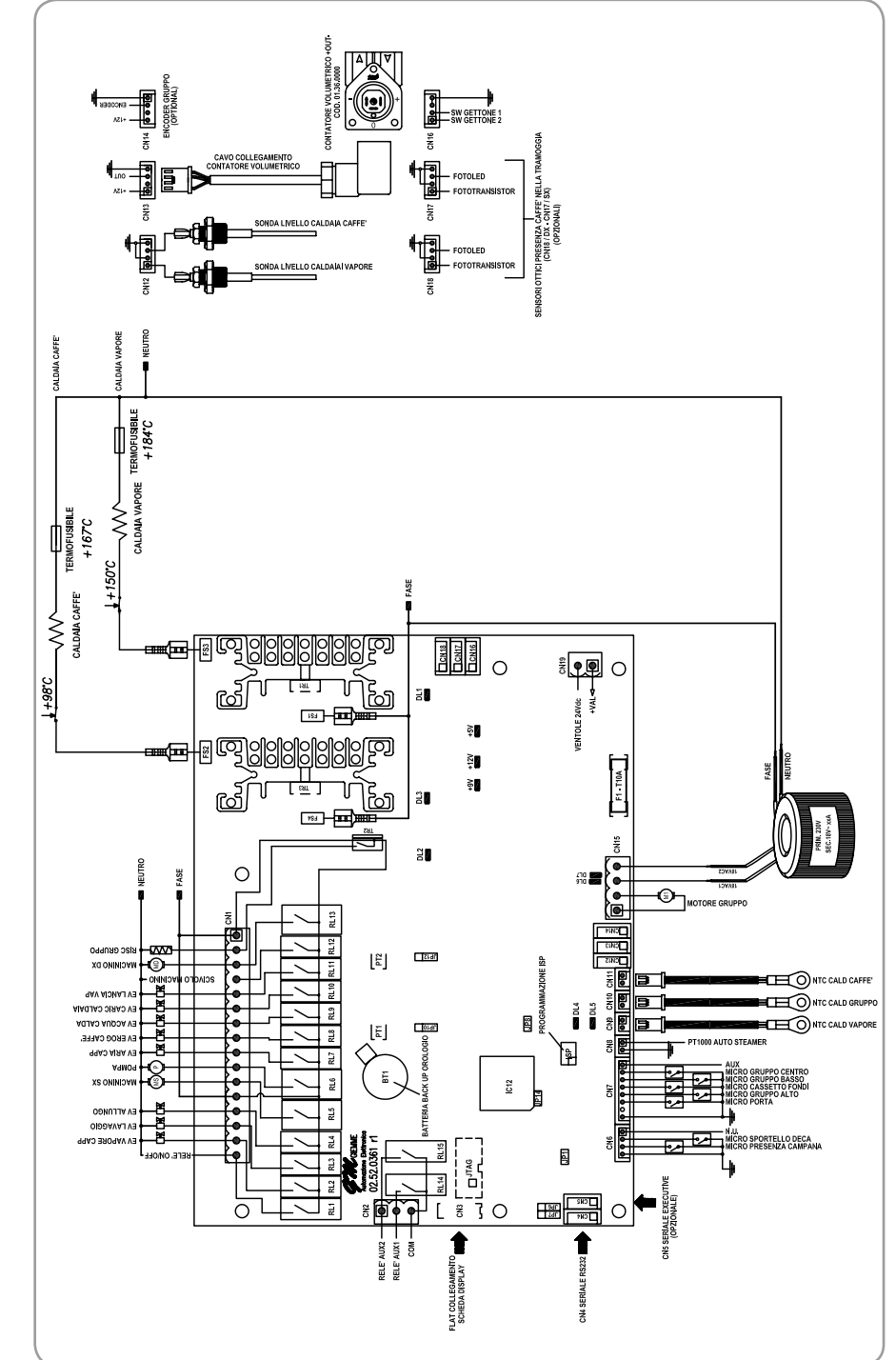

# IMPIANTO ELETTRICO / ELECTRICAL SYSTEM

## LEGENDA LED

| DL1 | Comando riscaldamento caldaia vapore |
|-----|--------------------------------------|
| DL2 | Comando riscaldamento gruppo         |
| DL3 | Comando riscaldamento caldaia caffè  |
| DL4 | impulsi contatore volumetrico        |
| DL5 | impulsi encoder volumetrico          |

- Motore gruppo discesa Motore gruppo salita DL6 DL7
  - Regolatore 9V **^6**+
    - Regolatore 12V +12V +5
      - Regolatore 5V

# **EGENDA JUMPER**

- N.U. N.U. Į ЪЗ JP2
  - N.U.
- N.U. JP4
- N.U. JP5 JP6
- Seriale RS232 o Executive Seriale RS232 o Executive 7 d
  - - Abilitazione watch dog JP8 6d(
- Sensore elettrico presenza tramoggia dx nversione logica sensore ottico dx JP10
  - Sensore elettrico presenza tramoggia sx IP11
    - nversione logica sensore ottico sx JP12
      - Nimentazione seriale +5V / +12V JP13

# LEGENDA JUMPER

- Regolazione sensibilità sensore ottico presenza caffè nella tramoggia dx PT1
- Regolazione sensibilità sensore ottico presenza caffè nella tramoggia dx PT2
  - Batteria back up orologio BT1

67

## ED KEY

- Command steam heating boiler 2
  - 27
- Heating control group
- Command boiler heating coffee 5
  - Pulse meter volumetric
    - /olumetric pulse encoder DL6
      - - Engine group climb DL7
- Engine Group down
  - 9V Regulator <u>></u>6₁
    - 2V Regulator +12V
      - 5V Regulator 2

## JUMPER KEY

- N.U. Ę
  - N.U. P2
- N.U. JP4 JP5 JP5 JP6
- N.U.
- N.U.
- Serial RS232 or Executive
- Serial RS232 or Executive
- Enabling watch dog P8
- Electric sensor presence hopper right 64
- -ogical inversion optical sensor right JP10
  - Electric sensor presence hopper left JP11
    - -ogical inversion optical sensor left JP12
- Serial Power +5 V / +12 V JP13

## JUMPER KEY

- Adjusting sensitivity optical sensor to detect coffee in the hopper right PT1
- Adjusting sensitivity optical sensor to detect coffee in the hopper left PT2
  - Battery back-up clock BT1

#### NOTE:

Codice 31000344 Eprom 0.16 Edizione 01 del 09/2009

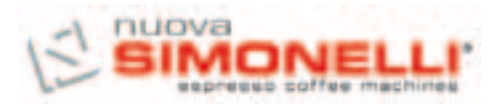

Via M. d'Antegiano, 6 62020 Belforte del Chienti Macerata Italy Tel. +39.0733.9501 Fax +39.0733-950242 www.nuovasimonelli.it E-mail: n.simonelli@nuovasimonelli.it

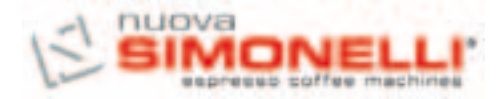

Nuova Distribution Centre LLC 6940Salashan PKWY BLDG A 98248 Ferdale, WA Tel. +1.360.3662226 Fax +1.3603664015 videoconf.+1.360.3188595 www.nuovasimonelli.it info@nuovasimonelli.com